BA01324C/07/DE/02.19

71431256 2019-02-15

# Betriebsanleitung ASP Station 2000 RPS20B

Stationärer Probenehmer für flüssige Medien

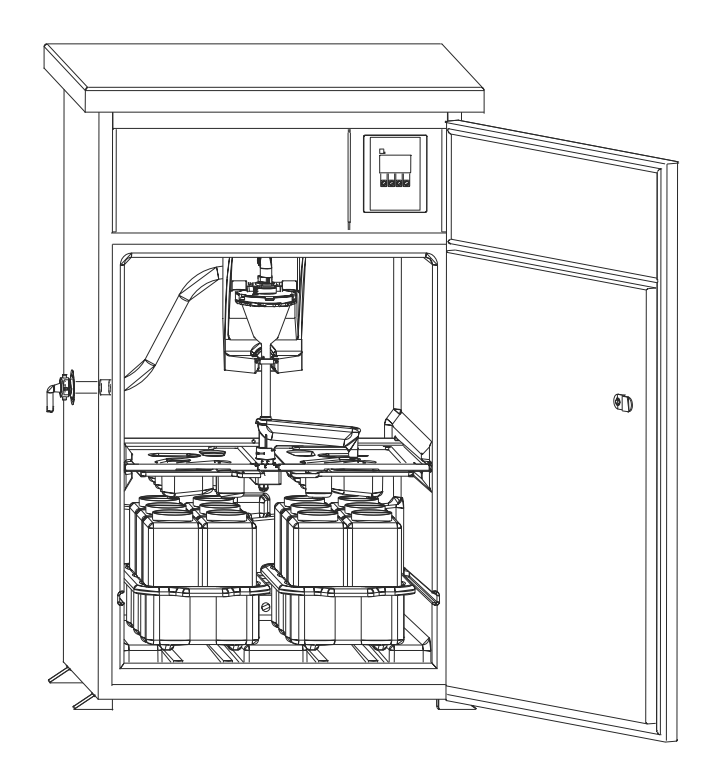

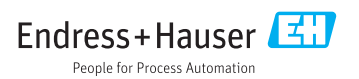

# Inhaltsverzeichnis

| 1   | Hinweise zum Dokument                 | 4   |
|-----|---------------------------------------|-----|
| 1.1 | Warnhinweise                          | . 4 |
| 1.2 | Verwendete Symbole                    | 4   |
| 2   | Grundlegende Sicherheitshin-          |     |
|     | weise                                 | 5   |
| 2.1 | Anforderungen an das Personal         | 5   |
| 2.2 | Bestimmungsgemäße Verwendung          | 5   |
| 2.3 | Arbeitssicherheit                     | . 5 |
| 2.4 | Betriebssicherheit                    | . 5 |
| 2.5 | Produktsicherheit                     | . 6 |
| 3   | Gerätebeschreibung                    | 7   |
| 3.1 | Geräteaufbau                          | . 7 |
| 3.2 | Funktionsweise                        | . 8 |
| 3.3 | Dosiersystem                          | . 8 |
| 3.4 | Probenverteilung                      | 9   |
| 3.5 | Probenaufbewahrung                    | 10  |
| 4   | Warenannahme und Produkt-             |     |
|     | identifizierung                       | 12  |
| 41  | Warenannahme                          | 12  |
| 4.2 | Produktidentifizierung                | 12  |
| 43  | Lieferumfang                          | 13  |
| 4.4 | Zertifikate und Zulassungen           | 13  |
| 5   | Montage                               | 14  |
| 5.1 | Aufstellungsbedingungen               | 14  |
| 5.2 | Aufstellung                           | 18  |
| 5.3 | Probennahme mit Durchflussarmatur     | 18  |
| 5.4 | Aufstellungskontrolle                 | 19  |
| 6   | Elektrischer Anschluss                | 20  |
| 6.1 | Probenehmer anschließen               | 20  |
| 6.2 | Schutzart sicherstellen               | 23  |
| 6.3 | Anschlusskontrolle                    | 24  |
| 7   | Bedienungsmöglichkeiten               | 25  |
| 7.1 | Aufbau und Funktionsweise des         |     |
|     | Bedienmenüs                           | 25  |
| 7.2 | Zugriff auf Bedienmenü via Vor-Ort-   |     |
|     | Anzeige                               | 25  |
| 8   | Inbetriebnahme                        | 27  |
| 8.1 | Installations- und Funktionskontrolle | 27  |
| 8.2 | Einschalten                           | 27  |
| 8.3 | Quick Setup                           | 28  |

| 8.4<br>8.5 | Drehhahn einstellen (kalibrieren) 29<br>Manuelle Finstellung des Probenvolu- |
|------------|------------------------------------------------------------------------------|
| 0.9        | mens                                                                         |
| 9          | Betrieb 30                                                                   |
| 9.1        | Status der Geräteverriegelung 30                                             |
| 9.2        | Gerät an die Prozessbedingungen                                              |
|            | anpassen 30                                                                  |
| 10         | Diagnose und Störungsbehe-                                                   |
|            | bung 43                                                                      |
| 10.1       | Fehlersuchanleitung                                                          |
| 10.2       | Prozessfehlermeldungen 43                                                    |
| 10.3       | Prozessfehler ohne Meldungen 44                                              |
| 11         | Wartung 45                                                                   |
| 11.1       | Wartungsintervalle 45                                                        |
| 11.2       | Reinigung 45                                                                 |
| 12         | Reparatur 48                                                                 |
| 12.1       | Ersatzteile                                                                  |
| 12.2       | Rücksendung 50                                                               |
| 12.3       | Entsorgung 50                                                                |
| 13         | Zubehör 51                                                                   |
| 14         | Technische Daten 52                                                          |
| 14.1       | Energieversorgung 52                                                         |
| 14.2       | Umgebung 52                                                                  |
| 14.3       | Prozess 53                                                                   |
| 14.4       | Konstruktiver Aufbau 53                                                      |
| Stick      | wortverzeichnis                                                              |

# 1 Hinweise zum Dokument

# 1.1 Warnhinweise

| Struktur des Hinweises                                                                         | Bedeutung                                                                                                    |  |  |
|------------------------------------------------------------------------------------------------|----------------------------------------------------------------------------------------------------|--|--|
| GEFAHR<br>Ursache (/Folgen)<br>Ggf. Folgen der Missachtung<br>► Maßnahme zur Abwehr            | Dieser Hinweis macht Sie auf eine gefährliche Situation aufmerksam.<br>Wenn Sie die gefährliche Situation nicht vermeiden, <b>wird</b> dies zum Tod oder<br>zu schweren Verletzungen führen. |  |  |
| WARNUNG<br>Ursache (/Folgen)<br>Ggf. Folgen der Missachtung<br>Maßnahme zur Abwehr             | Dieser Hinweis macht Sie auf eine gefährliche Situation aufmerksam.<br>Wenn Sie die gefährliche Situation nicht vermeiden, <b>kann</b> dies zum Tod oder<br>zu schweren Verletzungen führen. |  |  |
| <b>▲ VORSICHT</b><br>Ursache (/Folgen)<br>Ggf. Folgen der Missachtung<br>► Maßnahme zur Abwehr | Dieser Hinweis macht Sie auf eine gefährliche Situation aufmerksam.<br>Wenn Sie die gefährliche Situation nicht vermeiden, kann dies zu<br>mittelschweren oder leichten Verletzungen führen. |  |  |
| HINWEIS<br>Ursache/Situation<br>Ggf. Folgen der Missachtung<br>Maßnahme/Hinweis                | Dieser Hinweis macht Sie auf Situationen aufmerksam, die zu Sachschäden<br>führen können.                                                                                                    |  |  |

# 1.2 Verwendete Symbole

| Symbol | Bedeutung                           |  |  |
|--------|-------------------------------------|--|--|
| i      | Zusatzinformationen, Tipp           |  |  |
|        | erlaubt oder empfohlen              |  |  |
| ×      | verboten oder nicht empfohlen       |  |  |
| Ĩ      | Verweis auf Dokumentation zum Gerät |  |  |
|        | Verweis auf Seite                   |  |  |
|        | Verweis auf Abbildung               |  |  |
| L.     | Ergebnis eines Handlungsschritts    |  |  |

## 1.2.1 Symbole am Gerät

| Symbol | Bedeutung                           |
|--------|-------------------------------------|
|        | Verweis auf Dokumentation zum Gerät |

# 2 Grundlegende Sicherheitshinweise

## 2.1 Anforderungen an das Personal

- Montage, Inbetriebnahme, Bedienung und Wartung der Messeinrichtung d
  ürfen nur durch daf
  ür ausgebildetes Fachpersonal erfolgen.
- Das Fachpersonal muss vom Anlagenbetreiber für die genannten Tätigkeiten autorisiert sein.
- Der elektrische Anschluss darf nur durch eine Elektrofachkraft erfolgen.
- Das Fachpersonal muss diese Betriebsanleitung gelesen und verstanden haben und die Anweisungen dieser Betriebsanleitung befolgen.
- Störungen an der Messstelle dürfen nur von autorisiertem und dafür ausgebildetem Personal behoben werden.

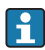

Reparaturen, die nicht in der mitgelieferten Betriebsanleitung beschrieben sind, dürfen nur direkt beim Hersteller oder durch die Serviceorganisation durchgeführt werden.

## 2.2 Bestimmungsgemäße Verwendung

ASP Station 2000 RPS20B ist ein stationärer Probenehmer für flüssige Medien. Die Proben werden diskontinuierlich nach dem Vakuumprinzip entnommen, in einem oder mehreren Probenbehältern verteilt und gekühlt aufbewahrt.

Der Probenehmer ist für den Einsatz in folgenden Anwendungen bestimmt:

- Kommunale und industrielle Kläranlagen
- Laboratorien und Wasserwirtschaftsämter

Eine andere als die beschriebene Verwendung stellt die Sicherheit von Personen und der gesamten Messeinrichtung in Frage und ist daher nicht zulässig.

Der Hersteller haftet nicht für Schäden, die aus unsachgemäßer oder nicht bestimmungsgemäßer Verwendung entstehen.

## 2.3 Arbeitssicherheit

Als Anwender sind Sie für die Einhaltung folgender Sicherheitsbestimmungen verantwortlich:

- Installationsvorschriften
- Lokale Normen und Vorschriften

## Störsicherheit

- Das Produkt ist gemäß den gültigen europäischen Normen für den Industriebereich auf elektromagnetische Verträglichkeit geprüft.
- Die angegebene Störsicherheit gilt nur für ein Produkt, das gemäß den Anweisungen in dieser Betriebsanleitung angeschlossen ist.

# 2.4 Betriebssicherheit

## Vor der Inbetriebnahme der Gesamtmessstelle:

- 1. Alle Anschlüsse auf ihre Richtigkeit prüfen.
- 2. Sicherstellen, dass elektrische Kabel und Schlauchverbindungen nicht beschädigt sind.

- **3.** Beschädigte Produkte nicht in Betrieb nehmen und vor versehentlicher Inbetriebnahme schützen.
- 4. Beschädigte Produkte als defekt kennzeichnen.

#### Im Betrieb:

Können Störungen nicht behoben werden:
 Produkte außer Betrieb setzen und vor versehentlicher Inbetriebnahme schützen.

## 2.5 Produktsicherheit

#### 2.5.1 Stand der Technik

Das Produkt ist nach dem Stand der Technik betriebssicher gebaut, geprüft und hat das Werk in sicherheitstechnisch einwandfreiem Zustand verlassen. Die einschlägigen Vorschriften und europäischen Normen sind berücksichtigt.

An den Probenehmer angeschlossene Geräte müssen den jeweils dafür gültigen Sicherheitsstandards entsprechen.

## 2.5.2 IT-Sicherheit

Eine Gewährleistung unsererseits ist nur gegeben, wenn das Gerät gemäß der Betriebsanleitung installiert und eingesetzt wird. Das Gerät verfügt über Sicherheitsmechanismen, um es gegen versehentliche Veränderung der Einstellungen zu schützen.

IT-Sicherheitsmaßnahmen gemäß dem Sicherheitsstandard des Betreibers, die das Gerät und dessen Datentransfer zusätzlich schützen, sind vom Betreiber selbst zu implementieren.

# 3 Gerätebeschreibung

## 3.1 Geräteaufbau

#### Eine vollständige Probenahmeeinrichtung besteht aus:

ASP Station 2000 RPS20B für offenen Gerinne, je nach Ausführung mit:

- Controller mit Display und Softkeys
- Membranpumpe für die Probenahme
- Probenflaschen in PE oder Glas zur Probenaufbewahrung
- Probenraumtemperierung für sichere Probenlagerung
- Saugleitung mit Saugkopf

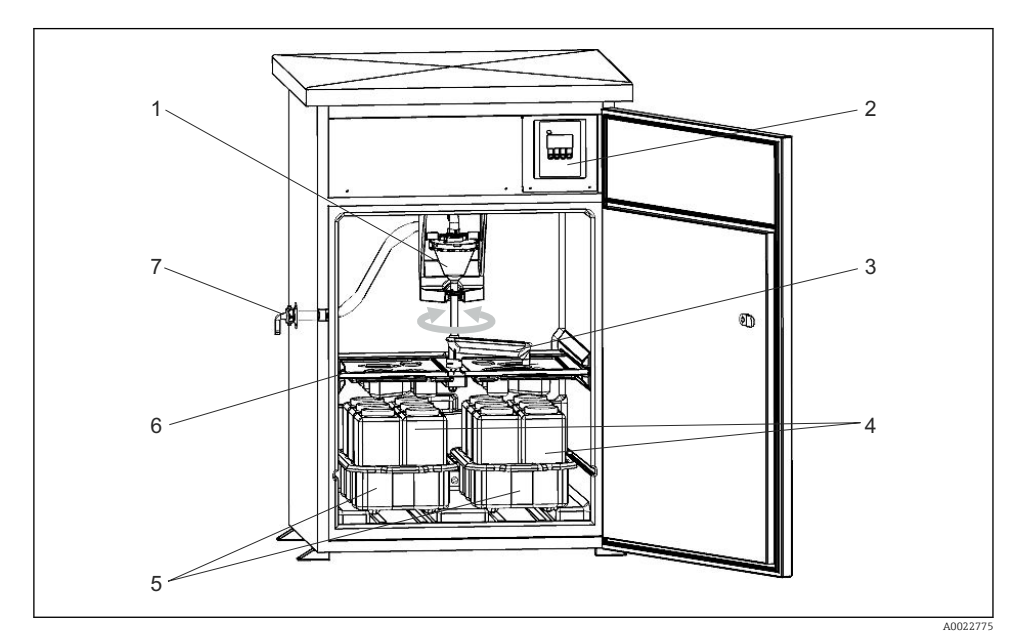

- E 1 Beispiel einer ASP Station 2000 RPS20B
- 1 Vakuumsystem, Dosiersystem mit konduktivem Probensensor
- 2 Controller
- 3 Probenverteiler (Dreharm)
- 4 Probenflaschen, z.B. 2 x 12 Flaschen, PE, 1 Liter
- 5 Flaschenkörbe (je nach gewählten Probenflaschen)
- 6 Verteilerplatte (je nach gewählten Probenflaschen)
- 7 Anschluss Saugleitung

## 3.2 Funktionsweise

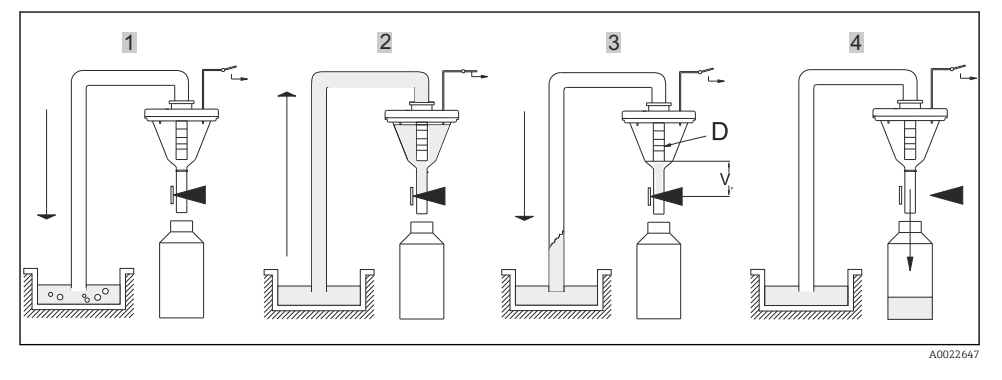

#### Die Probenahme erfolgt in vier Schritten:

#### 1. Ausblasen

- └ Die Membranpumpe bläst über das Dosiersystem die Ansaugleitung frei.
- 2. Ansaugen
  - └ Der "Airmanager" (pneumatisches Schaltwerk) stellt den Luftweg der Membranpumpe auf Ansaugen um. Die Probe wird in den Dosierbecher gesaugt bis die Leitfähigkeitssonden des Dosiersystems erreicht werden.
- 3. Dosieren
  - └→ Der Ansaugvorgang wird beendet. In Abhängigkeit von der Stellung des Dosierrohrs (Pos. D) fließt die überschüssige Probenflüssigkeit zur Entnahmestelle zurück.
- 4. Ablassen
  - └ Die Schlauchquetschung wird geöffnet und die Probe in die Probenflasche abgelassen.

## 3.3 Dosiersystem

Die Entnahme der Probenflüssigkeit erfolgt diskontinuierlich durch ein Vakuumsystem. Das Vakuumsystem der ASP Station 2000 RPS20B besteht aus folgenden Komponenten:

- Vakuum-Membranpumpe
- Verschleißfreies, pneumatisches Schrittschaltwerk "Airmanager"
- Dosiersystem

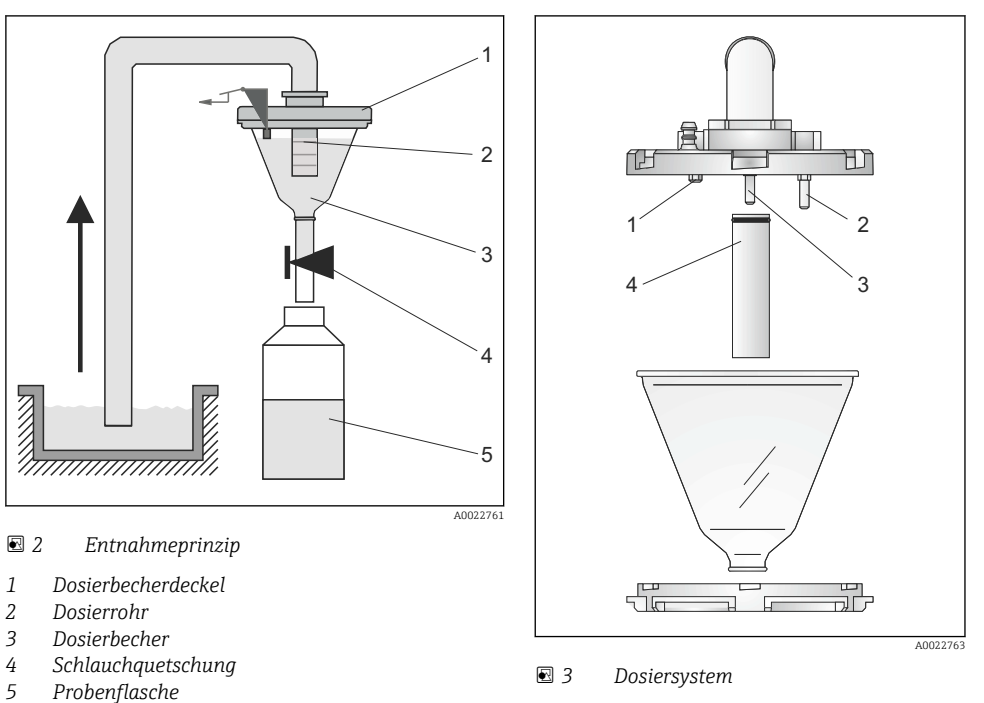

- 1 Leitfähigkeitssensor (kurz)
- 2 Leitfähigkeitssensor (lang)
- 3 Leitfähigkeitssensor (lang)
- 4 Dosierrohr

#### Prinzip der Füllstandserkennung

Im Dosierbecherdeckel befinden sich drei Leitfähigkeitssensoren  $\rightarrow \blacksquare 3$ ,  $\blacksquare 9$ . Die Probenflüssigkeit erreicht beim Ansaugvorgang zunächst die längeren Sensoren, Pos. 2 und 3. Dadurch wird die Füllung des Dosierbechers erkannt und der Ansaugvorgang beendet. Bei einem möglichen Ausfall der Sensoren 2 und 3 erfolgt eine Sicherheitsabschaltung mittels des kürzeren Leitfähigkeitssensors, Pos. 1.

Das Probenvolumen wird durch Verschieben des Dosierrohres (Pos. 4) zwischen 20 ml und 200 ml eingestellt.

Das Dosiersystem kann einfach und ohne Werkzeug zerlegt und gereinigt werden.

## 3.4 Probenverteilung

Die Probenflüssigkeit wird durch einen Dreharm (Pos. A) in die einzelnen Flaschen verteilt. Neben einem 30 l- und 60 l-Sammelbehälter stehen verschiedene Flaschenverteilungen zur Verfügung. Ein Austausch oder Wechsel der Verteilungsvarianten ist einfach und ohne Werkzeug möglich. Die ASP Station 2000 erlaubt eine flexible Konfiguration der Probenverteilung. Für die Haupt-, Umschalt-, und Ereignisprogramme können Einzelflaschen und Flaschengruppen frei definiert werden. Einzelflaschen befinden sich in zwei getrennten Flaschenkörben (Pos. C). Griffschalen an den Flaschenkörben ermöglichen einen leichten und praktischen Transport.

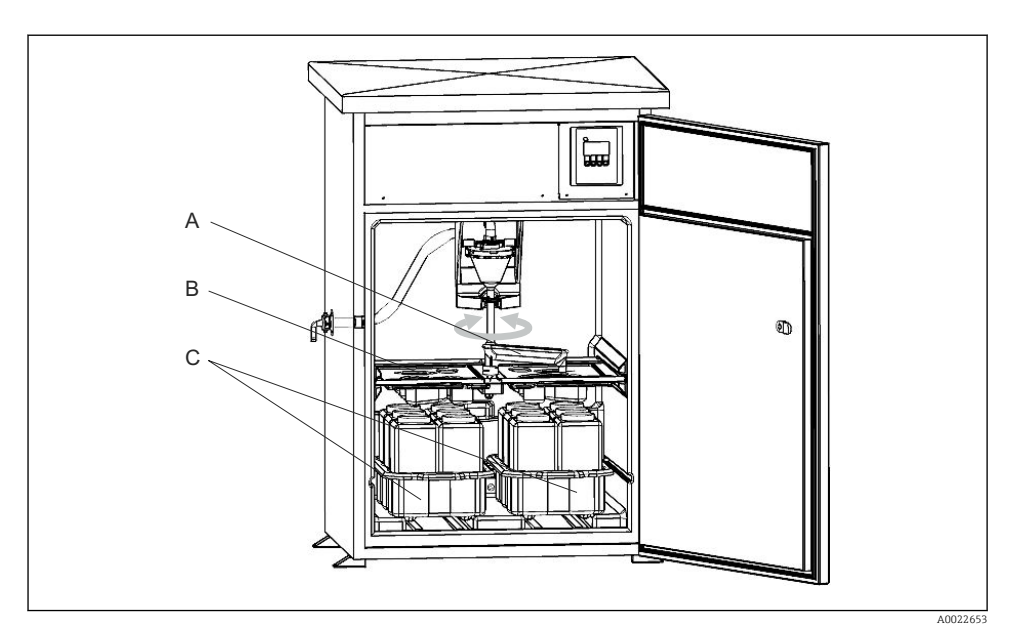

- A Drehhahn
- B Verteilwanne
- C Flaschenkörbe

# 3.5 Probenaufbewahrung

Die Probenflaschen befinden sich im Nassraum des Probenehmers. Die Probenraumtemperatur kann direkt an der Steuerung von +2 bis +20 °C (36 ... 68 °F) eingestellt werden (Werkseinstellung: +4 °C (39 °F)). Die aktuelle Probenraumtemperatur wird an der Steuerung angezeigt. Der Verdampfer und die Abtauheizung sind, geschützt vor Korrosion und Beschädigung, hinter der Innenschale in die PU-Isolierung eingeschäumt. Der Kompressor und der Verflüssiger befinden sich im Oberteil des Probenehmers.

Alle medienführenden Teile (z. B. Dreharm, Dosiersystem, Verteilerwannen) können leicht und ohne Werkzeug zerlegt und gereinigt werden. Für eine einfache und effektive Reinigung ist der gesamte Probenraum mit einer nahtlosen Kunststoff-Innenschale ausgekleidet.

| Flaschengruppen und Verteilungsvarianten nach Bestellvariante |                       |  |  |
|---------------------------------------------------------------|-----------------------|--|--|
| RPS20B                                                        | RPS20B-****           |  |  |
| В                                                             | 1 x 30 l direkt, PE   |  |  |
| С                                                             | 1 x 60 l direkt, PE   |  |  |
| Е                                                             | 12 x 3 l Platte, PE   |  |  |
| F                                                             | 24 x 1 l Platte, PE   |  |  |
| Н                                                             | 24 x 1 l Platte, Glas |  |  |

| Flaschengruppen und Verteilungsvarianten nach Bestellvariante |                         |  |
|---------------------------------------------------------------|-------------------------|--|
| RPS20B-****                                                   |                         |  |
| L                                                             | 4 x 20 l direkt, PE     |  |
| Ν                                                             | 4 x 12 l direkt, PE     |  |
| S                                                             | 12 x 1,8 l Platte, Glas |  |

# 4 Warenannahme und Produktidentifizierung

## 4.1 Warenannahme

- 1. Auf unbeschädigte Verpackung achten.
  - ▶ Beschädigungen an der Verpackung dem Lieferanten mitteilen. Beschädigte Verpackung bis zur Klärung aufbewahren.
- 2. Auf unbeschädigten Inhalt achten.
  - └→ Beschädigungen am Lieferinhalt dem Lieferanten mitteilen. Beschädigte Ware bis zur Klärung aufbewahren.
- 3. Lieferung auf Vollständigkeit prüfen.
  - └ Lieferpapiere und Bestellung vergleichen.
- 4. Für Lagerung und Transport: Produkt stoßsicher und gegen Feuchtigkeit geschützt verpacken.
  - Optimalen Schutz bietet die Originalverpackung.
     Zulässige Umgebungsbedingungen unbedingt einhalten.

Bei Rückfragen: An Lieferanten oder Vertriebszentrale wenden.

## **A**VORSICHT

#### Ein falscher Transport kann zu Verletzungen führen oder zu Beschädigungen des Geräts.

- Transportieren Sie den Probenehmer mit geeignetem Hebewerkzeug, z. B. einem Hubwagen oder Gabelstapler.
- Heben Sie den Probenehmer nicht am Dach an.

## 4.2 Produktidentifizierung

## 4.2.1 Typenschild

Typenschilder finden Sie:

- An der Innenseite Korpus
- Auf der Verpackung (Aufkleber, Hochformat)

Folgende Informationen zu Ihrem Gerät können Sie dem Typenschild entnehmen:

- Herstelleridentifikation
- Bestellcode
- Erweiterter Bestellcode
- Seriennummer
- Sicherheits- und Warnhinweise
- ► Angaben auf dem Typenschild mit Bestellung vergleichen.

## 4.2.2 Produkt identifizieren

#### Bestellcode interpretieren

Sie finden Bestellcode und Seriennummer Ihres Produkts:

- Auf dem Typenschild
- In den Lieferpapieren

#### Einzelheiten zur Ausführung des Produkts erfahren

- 1. www.endress.com aufrufen.
- 2. Seitensuche (Lupensymbol) aufrufen.
- 3. Gültige Seriennummer eingeben.
- 4. Suchen.
  - 🛏 Die Produktübersicht wird in einem Popup-Fenster angezeigt.
- 5. Produktbild im Popup-Fenster anklicken.
  - └→ Ein neues Fenster (Device Viewer) öffnet sich. Darin finden Sie alle zu Ihrem Gerät gehörenden Informationen einschließlich der Produktdokumentation.

## 4.3 Lieferumfang

Im Lieferumfang sind enthalten:

- ASP Station 2000 RPS20B mit
  - bestellter Flaschenkonfiguration
  - optionaler Hardware
- Anschlussnippel für Saugleitung
- Kurzanleitung in der bestellten Sprache
- Optionales Zubehör

Betriebsanleitungen in weiteren Sprachen sind über die Produktseite herunterladbar.

## 4.4 Zertifikate und Zulassungen

Das Produkt erfüllt die Anforderungen der harmonisierten europäischen Normen. Damit erfüllt es die gesetzlichen Vorgaben der EU-Richtlinien. Der Hersteller bestätigt die erfolgreiche Prüfung des Produkts durch die Anbringung des **C** - Zeichens.

# 5 Montage

# 5.1 Aufstellungsbedingungen

## 5.1.1 Abmessungen

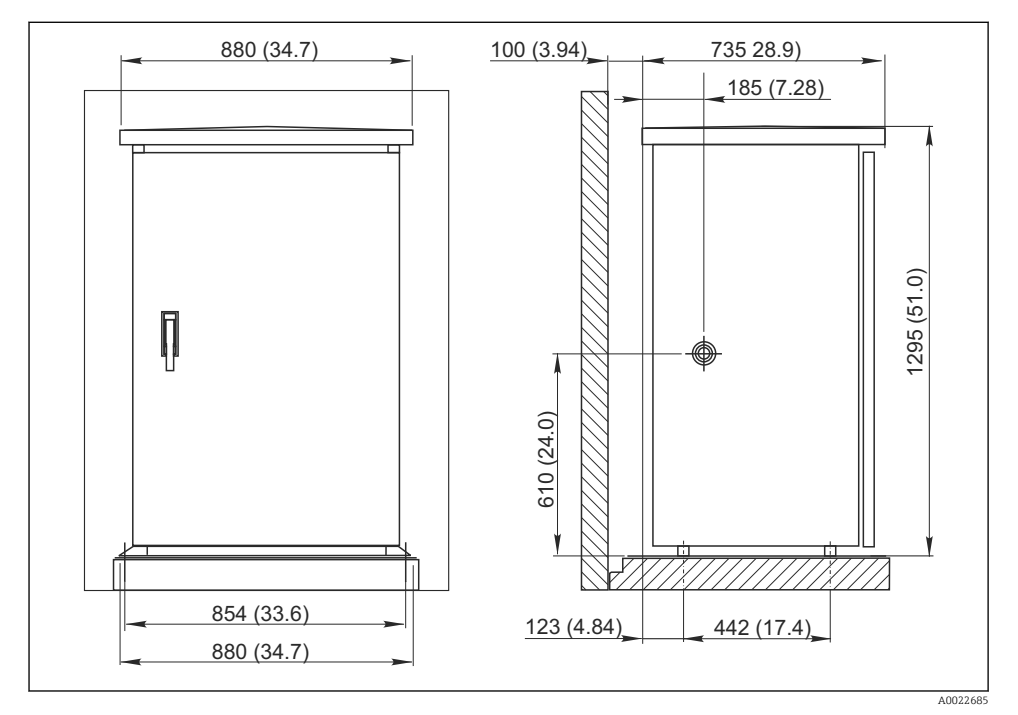

4 Standardschrank in mmm (inch)

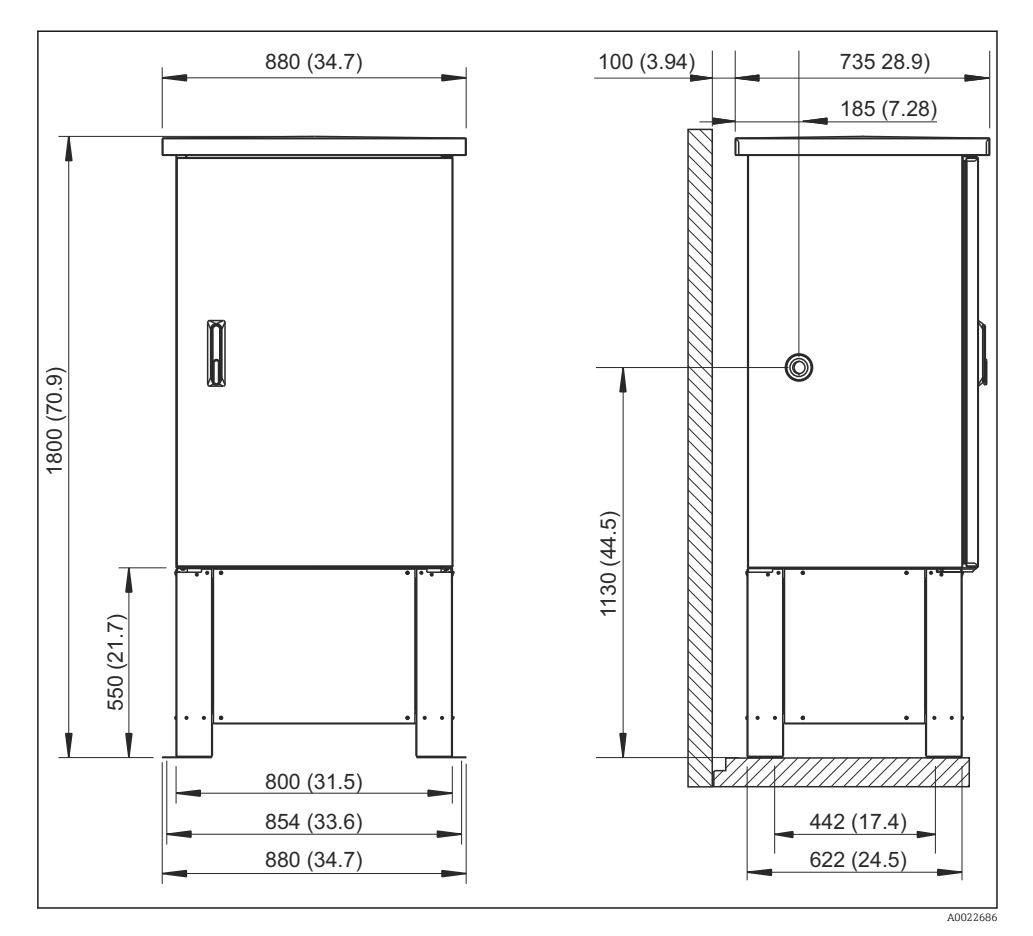

🗟 5 Standardschrank mit Unterbau in mm (inch)

#### 5.1.2 Fundamentplan

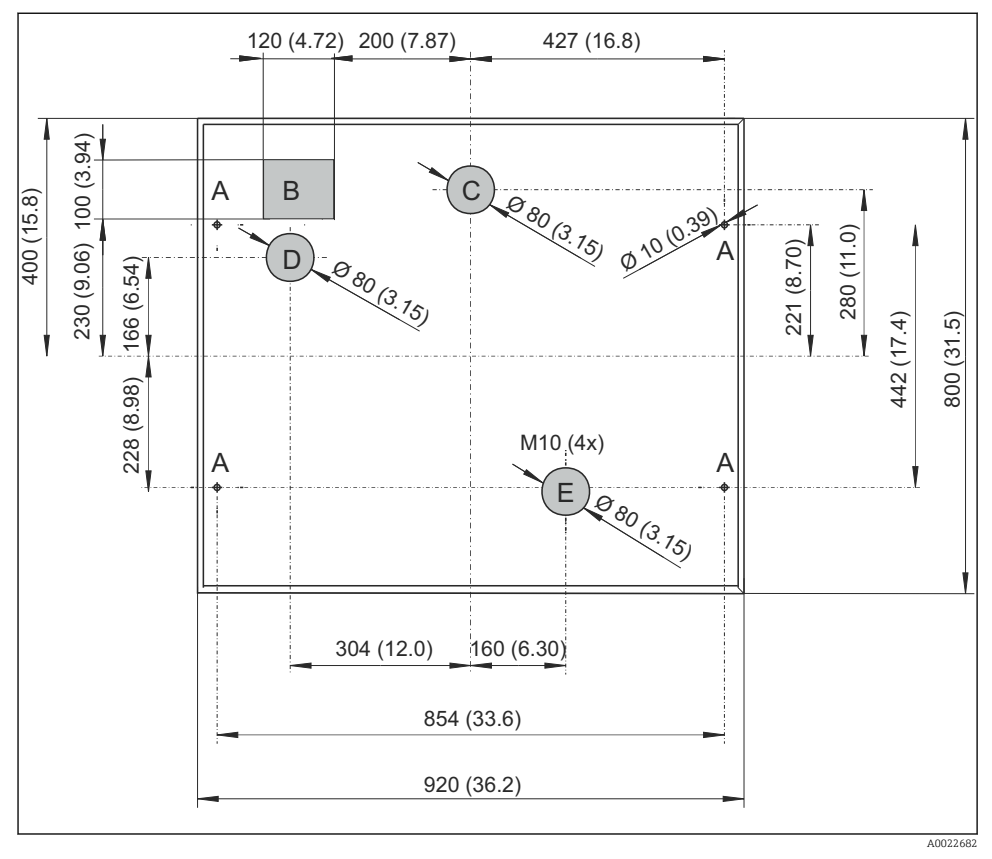

🗉 6 Fundamentplan für Standardschrank mit und ohne Unterbau, Angaben in mm (inch)

- A Befestigung (4 x M10)
- B Kabelschacht
- C Ablauf für Kondenswasser
- D Schlaucheinführung unten (Option)
- E Ablauf für Überlauf

#### 5.1.3 Aufstellungsort

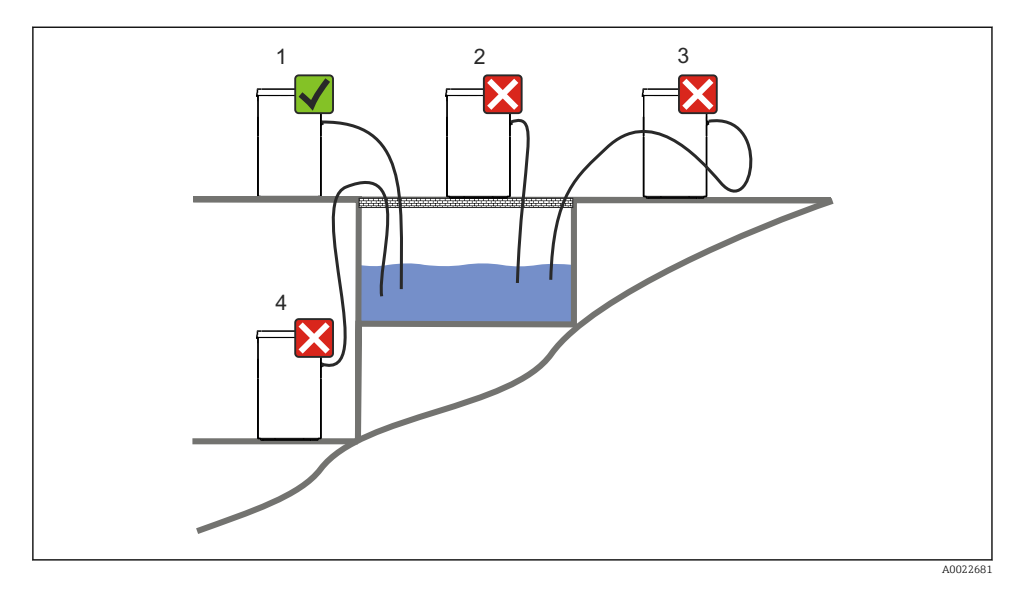

#### 1. Richtig

🕒 Die Ansaugleitung muss mit einem Gefälle zum Entnahmeort verlegt werden

#### 2. Falsch

 ▶ Der Probenehmer darf nicht an einem Ort aufgestellt werden, wo er aggressiven Gasen ausgesetzt ist.

#### 3. Falsch

└ Vermeiden Sie Syphonbildung in der Ansaugleitung.

#### 4. Falsch

└ Die Ansaugleitung darf nicht mit einer Steigung zum Entnahmeort verlegt werden.

#### Beachten Sie bei der Aufstellung des Gerätes folgende Punkte:

- Stellen Sie das Gerät auf einen ebenen Untergrund.
- Schützen Sie das Gerät vor zusätzlicher Erwärmung (z. B. Heizung).
- Schützen Sie das Gerät vor mechanischen Vibrationen.
- Schützen Sie das Gerät vor starken Magnetfeldern.
- Stellen Sie eine ungehinderte Luftzirkulation an den Seitenwänden des Schranks sicher. Stellen Sie das Gerät nicht direkt an eine Wand. Wandabstand links und rechts: mind. 150 mm (5,9").
- Stellen Sie das Gerät nicht direkt über den Kanal des Kläranlagenzulaufs.

#### 5.1.4 Anschluss zur Probenansaugung

Ansauggeschwindigkeit:

## Beachten Sie bei der Aufstellung des Gerätes folgende Punkte:

- Verlegen Sie die Ansaugleitung immer steigend von der Entnahmestelle zum Probenehmer.
- Der Probenehmer muss sich oberhalb der Entnahmestelle befinden.
- Vermeiden Sie Syphonbildung in der Ansaugleitung.

## Anforderungen an die Probenahmestelle:

- Schließen Sie die Ansaugleitung nicht an druckbeaufschlagte Systeme an.
- Halten Sie gröbere, verstopfende und abrasive Feststoffe mit dem Saugkopf zurück.
- Tauchen Sie die Ansaugleitung in Fließrichtung ein.
- Entnehmen Sie die Probe an einer repräsentativen Stelle (turbulente Strömung, nicht unmittelbar am Gerinneboden).

## Hilfreiches Probenahmezubehör

- Saugkopf: Hält gröbere und verstopfende Feststoffe zurück.
- Eintaucharmatur: Die justierbare Eintaucharmatur fixiert die Ansaugleitung an der Entnahmestelle.

# 5.2 Aufstellung

- 1. Stellen Sie das Gerät unter Berücksichtigung der Aufstellungsbedingungen auf.
- 2. Verlegen Sie die Ansaugleitung von der Entnahmestelle zum Gerät.
- 3. Schrauben Sie die Ansaugleitung an den Schlauchanschluss des Geräts.

# 5.3 Probennahme mit Durchflussarmatur

Die Probe wird direkt aus der im Sockel eingebauten Durchflussarmatur oder einer externen Durchflussarmatur entnommen.

Anwendung findet die Durchflussarmatur bei der Probenahme von druckbeaufschlagten Systemen, z.B.:

- höhergelegenen Behältern
- Druckrohrleitungen
- Förderung mit externen Pumpen

Die Durchflussrate sollte maximal 1000 ... 1500 l/h betragen.

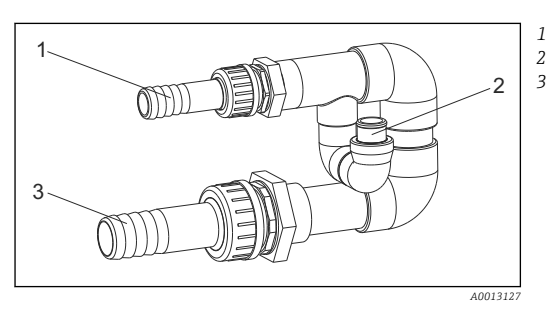

- Zulauf Durchflussarmatur: ¾"
- Anschluss Probenahme

Ablauf Durchflussarmatur: 1¼"

7 Anschlüsse Durchflussarmatur 71119408

Der Auslauf der Durchflussarmatur muss drucklos sein (z.B. Gulli, offenes Gerinne)!

# 

#### Anwendungsbeispiel: Probenahme aus Druckrohrleitung

auf maximal 1000 l/h ... 1500 l/h eingedrosselt. Mit Beginn des Probenahmezyklus kann über einen der Relaisausgänge der Kugelhahn 2 angesteuert und geöffnet werden. Das Medium fließt durch die Leitung und die Durchflussarmatur in den Ablauf. Nach Ablauf einer einstellbaren Verzögerungszeit wird die Probe direkt aus der Durchflussarmatur entnommen. Nach der Probenahme wird Kugelhahn 2 wieder geschlossen.

Mit dem Membranventil 1 wird die Durchflussrate

i

Der Kugelhahn und das Membranventil sind nicht im Lieferumfang enthalten. Fordern Sie bei Bedarf bitte ein Angebot von Ihrem Endress+Hauser Vertriebsbüro an.

- 8 Probenahme aus Druckrohrleitung
- V1 Membranventil
- V2 Kugelhahn
- 3 Durchflussarmatur

# 5.4 Aufstellungskontrolle

- 1. Prüfen Sie den Anschluss der Ansaugleitung am Gerät auf festen Sitz.
- 2. Prüfen Sie die richtige Verlegung der Ansaugleitung von der Entnahmestelle zum Gerät durch Sichtkontrolle.
- 3. Prüfen Sie, ob der Dreharm korrekt eingerastet ist.

# 6 Elektrischer Anschluss

## **WARNUNG**

#### Gerät unter Spannung!

Unsachgemäßer Anschluss kann zu Verletzungen oder Tod führen!

- ► Der elektrische Anschluss darf nur von einer Elektrofachkraft durchgeführt werden.
- ► Die Elektrofachkraft muss diese Betriebsanleitung gelesen und verstanden haben und muss die Anweisungen dieser Anleitung befolgen.
- ▶ Vor Beginn der Anschlussarbeiten sicherstellen, dass an keinem Kabel Spannung anliegt.

## 6.1 Probenehmer anschließen

## HINWEIS

#### Das Gerät hat keinen Netzschalter

- Bauseitig ist eine Absicherung mit max. 10 A vorzusehen. Beachten Sie die lokalen Installationsvorschriften.
- ► Die Trennvorrichtung muss ein Schalter oder Leistungsschalter sein und muss von Ihnen als Trennvorrichtung für das Gerät gekennzeichnet werden.
- ► Die Schutzleiterverbindung ist vor allen anderen Verbindungen herzustellen. Bei Unterbrechung des Schutzleiters können Gefahren auftreten.

## 6.1.1 Kabelverlegung

- Verlegen Sie die Kabel geschützt hinter der Rückwand des Gerätes.
- Für die Kabeldurchführung stehen Kabelverschraubungen (je nach Ausführung bis zu 8) zur Verfügung.
- Ab Fundament bis zum Klemmenanschluss ergibt sich eine Kabellänge von ca. 1,7 m (5,6 ft).

## 6.1.2 Kabeltypen

| Stromversorgung:             | z.B. NYY-J, 3-adrig, 1,5 mm <sup>2</sup> - 2,5 mm <sup>2</sup> |
|------------------------------|----------------------------------------------------------------|
| Analog- und Signalleitungen: | z.B. LiYY 10 x 0,34 mm <sup>2</sup>                            |

## 6.1.3 Dach und Rückwand abnehmen

Der Klemmenanschluss (analoge/digitale Signalleitungen) sowie der Klemmenblock (Netzanschluss) befindet sich geschützt unter dem Schrankdach im Elektronikraum des Geräts.

Vor Inbetriebnahme muss daher zum Anschluss der Hilfsenergie die Rückwand und das Dach des Geräts entfernt werden.

## Schrankdach abnehmen

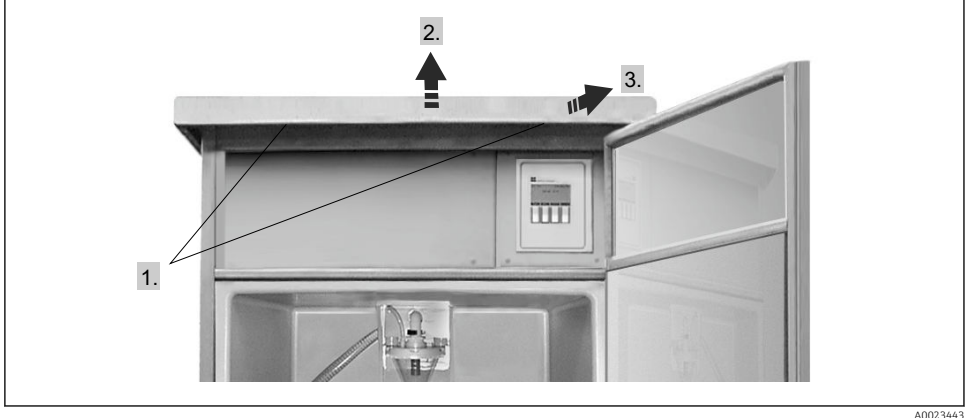

40023443

- 1. Lösen Sie die Befestigungsschrauben.
- 2. Heben Sie das Schrankdach vorn an.
- 3. Ziehen Sie das Schrankdach nach vorn und heben Sie es ab.
  - └ Sie können jetzt die Rückwand demontieren.

#### Rückwand demontieren

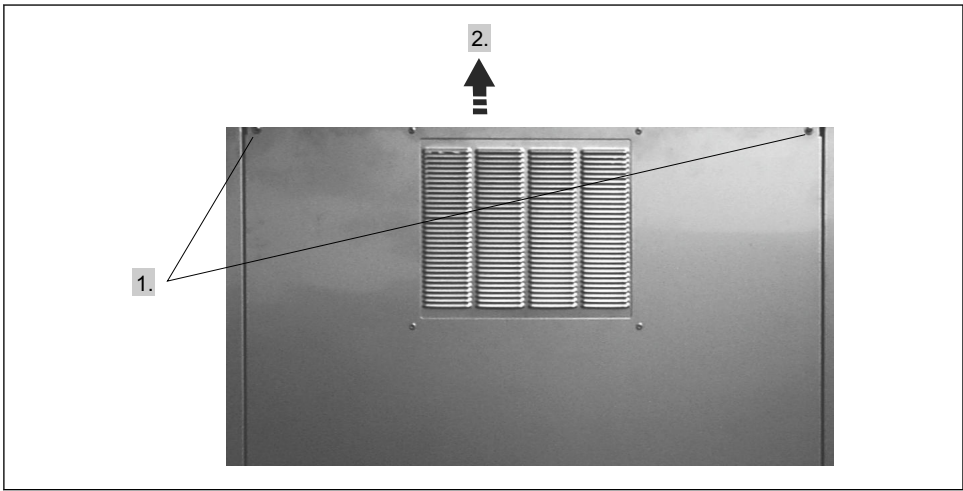

A0023444

- 1. Lösen Sie die Befestigungsschrauben.
- 2. Heben Sie die Rückwand nach oben und nehmen Sie sie ab.
  - └ Die Klemmenplatine und der Klemmenblock im Elektronikraum ist nun für die Verdrahtung freigelegt

## 6.1.4 Klemmenbelegung

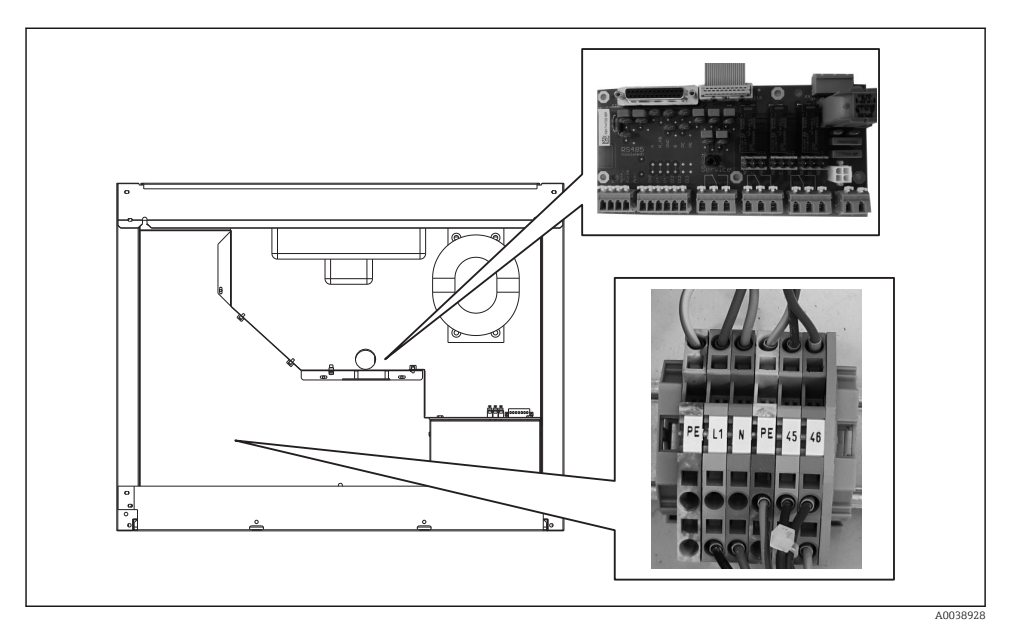

Position der Klemmenplatine und Klemmblock im Elektronikraum

► Verdrahten Sie die Versorgungsspannung am Klemmblock auf folgender Belegung:

| PIN | Belegung              |
|-----|-----------------------|
| PE  | Schutzerde (bauseits) |
| L1  | Phase (bauseits)      |
| Ν   | Nullleiter (bauseits) |
| PE  | Optionale Schutzerde  |
| 45  | Optionale Phase       |
| 46  | Optionaler Nullleiter |

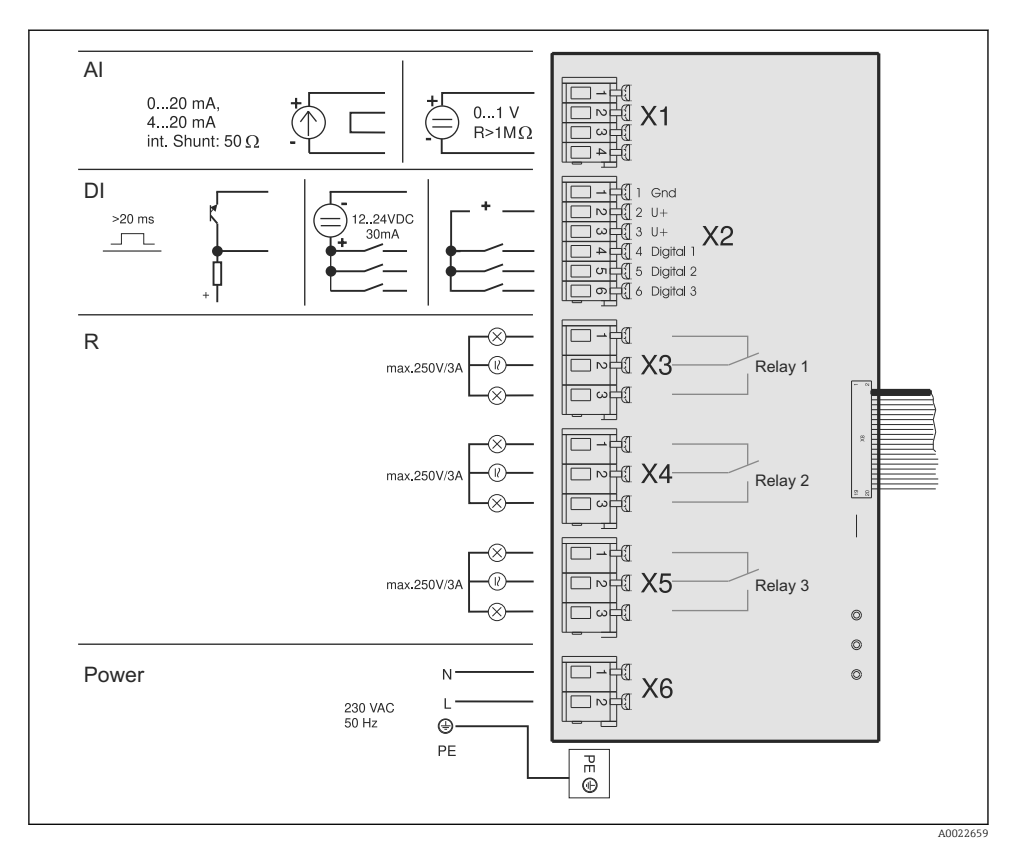

- AI Analogeingang
- DI Digitaleingang
- R Relaisausgang

X1-6 Klemmenblöcke

Sie können folgende Signale an die Klemmen anschließen:

- 3 Digital-Eingangssignale > 20 ms
- 1 Analog-Eingangssignal 0 ... 1 V, 0 ... 20 mA oder 4 ... 20 mA
- 3 Relais-Ausgangssignale

## 6.2 Schutzart sicherstellen

Am ausgelieferten Gerät dürfen nur die in dieser Anleitung beschriebenen mechanischen und elektrischen Anschlüsse vorgenommen werden, die für die benötigte, bestimmungsgemäße Anwendung erforderlich sind.

• Auf Sorgfalt bei den ausgeführten Arbeiten achten.

Andernfalls können, z. B. infolge weggelassener Abdeckungen oder loser oder nicht ausreichend befestigter Kabel(enden), einzelne für dieses Produkt zugesagte Schutzarten (Dichtigkeit (IP), elektrische Sicherheit, EMV-Störfestigkeit) nicht mehr garantiert werden.

## 6.3 Anschlusskontrolle

## **WARNUNG**

#### Anschlussfehler

Die Sicherheit von Personen und der Messstelle ist gefährdet. Der Hersteller übernimmt keine Haftung für Fehler infolge der Nichtbeachtung dieser Anleitung.

Nehmen Sie das Gerät nur dann in Betrieb, wenn Sie alle Fragen mit ja beantworten können.

## Gerätezustand und -spezifikationen

Sind Probenehmer, Saugleitung und alle Kabel äußerlich unbeschädigt?

## Elektrischer Anschluss

- Sind die montierten Kabel Zug entlastet?
- Haben Sie die Kabel ohne Schleifen und Überkreuzungen geführt?
- Haben Sie die Signalleitungen korrekt nach Anschlussplan angeschlossen?
- Sind alle weiteren Anschlüsse korrekt ausgeführt?
- Haben Sie nicht benutzte Anschlussdrähte auf den Schutzleiteranschluss aufgelegt?
- Sitzen alle Anschlussdrähte fest in den Kabelklemmen?
- Sind alle Kabeleinführungen montiert, fest angezogen und dicht?
- Simmt die Versorgungsspannung mit der auf dem Typenschild angegebenen Spannung überein?

# 7 Bedienungsmöglichkeiten

## 7.1 Aufbau und Funktionsweise des Bedienmenüs

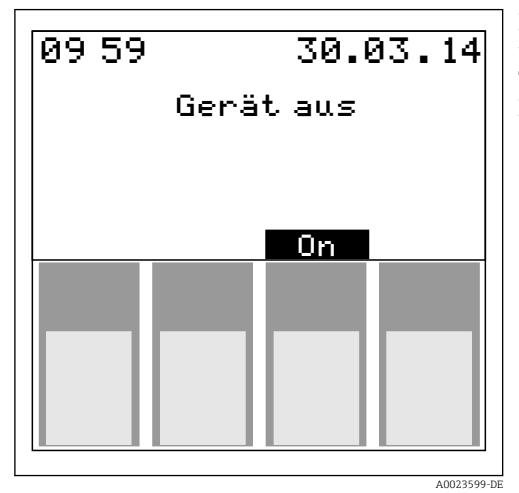

Die Einstellung des Probenehmers erfolgt über vier Bedientasten. Die Funktion der Tasten wird auf dem Display angezeigt. Die Bedienung ist menügeführt.

🖸 10

# 7.2 Zugriff auf Bedienmenü via Vor-Ort-Anzeige

| Taste        | Funktion                                                                                                    |
|--------------|----------------------------------------------------------------------------------------------------|
| $\downarrow$ | aktives Zeichen oder Wert verkleinern                                                                                                    |
| 1            | aktives Zeichen oder Wert vergrößern                                                                                                    |
| <-'          | Markierte Einstellung oder Wert übernehmen                                                                                                    |
| > oder <     | Scrollen links oder rechts                                                                                                    |
| Set          | "Quick-Setup", Setup, Geräteeinstellungen, Service, Probenahmeprogramme                                                                                                    |
| ESC          | Verlassen der Menüebene                                                                                                    |
| ON oder OFF  | Gerät ein- und ausschalten                                                                                                    |
|              | <ul> <li>Die "Off"-Taste hat je nachdem, ob ein Programm gestartet wurde oder nicht, verschiedene Funktionen.</li> <li>Wenn kein Programm gestartet wurde:<br/>Ausschalten des Gerätes.</li> <li>Bei einem aktiv laufenden Programm:<br/>Kurzer Druck auf die "Off"-Taste (≤ ca. 1 s) bewirkt einen Pausenzustand.<br/>Ein langer Tastendruck (&gt; 1 s) bewirkt das Beenden eines laufenden Programms.</li> </ul> |
|              | Im Pausenzustand können Sie entscheiden, ob das Programm beendet werden soll. Durch nochmali-<br>ges Drücken der "Off"-Taste beenden Sie das Programm.<br>Wollen Sie das Programm fortsetzen, drücken Sie "On". Dabei fährt der Drehhahn einmal über seine<br>Referenzposition und anschließend auf die aktuelle Flasche. Flaschenwechsel, die in den Pausen-<br>zeitraum fallen, werden nachgeholt.               |

| Taste | Funktion                                                                                                    |
|-------|----------------------------------------------------------------------------------------------------|
| MAN   | Sofortige Probenahme, unabhängig davon, ob ein Programm gestartet wurde. Der Probenahmevor-<br>gang beginnt unmittelbar nachdem die Taste gedrückt wurde.                                                                                                    |
| AUT   | Start Probenahmeprogramm                                                                                                    |
| MELD  | Anzeige der Meldeliste<br>In dieser Liste werden Ereignisse protokolliert, während das Gerät eingeschaltet ist. Es werden<br>maximal 30 Meldungen gespeichert. Die Meldungen werden in einem Ringspeicher abgelegt. Ist der<br>Ringspeicher voll und es trifft eine neue Meldung ein, wird die älteste Meldung gelöscht. |
| STAT  | Flaschenstatistik des Probenehmers<br>Es wird die Statistik für jede einzelne Flasche nach dem Programmstart angezeigt. Sie können<br>dadurch Rückschlüsse auf die letzten Probenahmen ziehen.                                                                                                    |

# 8 Inbetriebnahme

## 8.1 Installations- und Funktionskontrolle

## **WARNUNG**

#### Falscher Anschluss, falsche Versorgungsspannung

Sicherheitsrisiken für Personal und Fehlfunktionen des Gerätes!

- ► Kontrollieren, dass alle Anschlüsse entsprechend Anschlussplan korrekt ausgeführt sind.
- Sicherstellen, dass die Versorgungsspannung mit der auf dem Typenschild angegebenen Spannung übereinstimmt.

## 8.2 Einschalten

1. Schalten Sie die Versorgungsspannung ein.

- └ Das Display beginnt zu leuchten und signalisiert die Meldung "GERÄT AUS".
- 2. Drücken Sie die Bedientaste unterhalb des "ON"-Feldes.
  - └ Es erscheint die Meldung "GERÄT EIN". Das Gerät ist in Betrieb und Sie können den Quick Setup vornehmen.

## 8.3 Quick Setup

| 01:15                                                                                                    | 30.05.02                   |                                      |                                            |                                                   |         |
|----------------------------------------------------------------------------------------------------|----------------------------|--------------------------------------|--------------------------------------------|---------------------------------------------------|---------|
| Gerät aus                                                                                                  |                            |                                      |                                            |                                                   |         |
| On                                                                                                    |                            | - Gerät mit Ol                       | l einschalt                                | en                                                |         |
| Man Aut On                                                                                                 | >                          | Mit der recht                        | ten Bedien                                 | taste zu SET we                                   | echseln |
| < Set Mel                                                                                                  | d Stat                     | - SET auswähl                        | en.                                        |                                                   |         |
| Setup<br>Quick-Setup                                                                                       |                            | Im SETUP de<br>Auswahltast           | n QUICK-S<br>e rechts au                   | ETUP mit der<br>Ifrufen.                          |         |
| Info<br>Geräteeinstellunger<br>Programmauswahl<br>Programme ändern<br>Service<br>Esc ↓ ↑                   | <-'                        | Qui<br>Datum<br>Uhrzeit<br>Prog.Bez. | ck-Setup<br>: 14.05.0<br>: 15:15<br>Progra | 2<br>keine<br>Programm 1                          |         |
| Eines der 4 Hauptprogram<br>auswählen.                                                                     | nme                        | ===PROBEN                            | NAHME:==                                   | Programm 2                                        |         |
| Probenahmeart auswähle<br>Art der Probenverteilung<br>auswählen. Der Flaschen<br>erfolgt Zeitabhängig, nac | en.<br>wechsel<br>h Anzahl | -modus<br>Zeit<br>===VERTEII<br>Zeit | : Zeit<br>: 00:10<br>_UNG:===<br>: Zeit    | Menge<br>ext.Sign<br>Durchfluss<br>Zeit<br>Anzahl | ]       |
| externes Signal                                                                                            | 1                          | Anzahl                               | : 24:00                                    | ext.Sign.                                         | 1       |
| Anzahl und Volumen der<br>Flaschen eingeben                                                                |                            | Flaschen<br>Volumen                  | : 4*12 <br>: 12                            | 4*12I<br>4*20I                                    |         |
| Startzeit eingeben. Bei An<br>der Funktion AUT beginm<br>Programm unmittelbar m                            | nwahl<br>It das<br>Iit     | ===START-<br>Start                   | STOPP:==<br>: Aut-Ta                       | =<br>Aut-Taste<br>Zeit                            |         |
| Stoppmodus eingeben:                                                                                       |                            | Stopp                                | : Prog.e                                   | Prog.ende<br>Zeit<br>ohne                         |         |
| Programm starten                                                                                           |                            | ===PROGR.<br>Start<br>Esc ↓          | - START:=<br>:                             | AUT<br><-'                                        | I       |

A0023446-DE

## 🖻 11 Quick Setup

## 8.4 Drehhahn einstellen (kalibrieren)

- Sie müssen den Drehhahn einstellen, wenn
- der Drehhahnmotor ausgetauscht wurde
- die Fehlermeldung "Kalibrierung Drehhahn" im Display erscheint.
- 1. Wählen Sie: SET --> SERVICE --> KALIBRIERUNG --> DREHHAHN.
- 2. Wählen Sie "Starten".
  - 🕒 Der Drehhahn bewegt sich weiter und stoppt kurz vor der Kalibrierposition.
- **3.** Drücken Sie so lange "1 Schritt", bis sich der Pfeil an der Frontseite des Drehhahns genau in der Auskerbung in der Mitte der Verteilerwanne befindet.
- 4. Wählen Sie SPEICHERN.
  - 🛏 Der Drehhahn ist kalibriert.

## 8.5 Manuelle Einstellung des Probenvolumens

Die Einstellung des gewünschten Probevolumens erfolgt durch manuelles Verschieben des Dosierrohres.

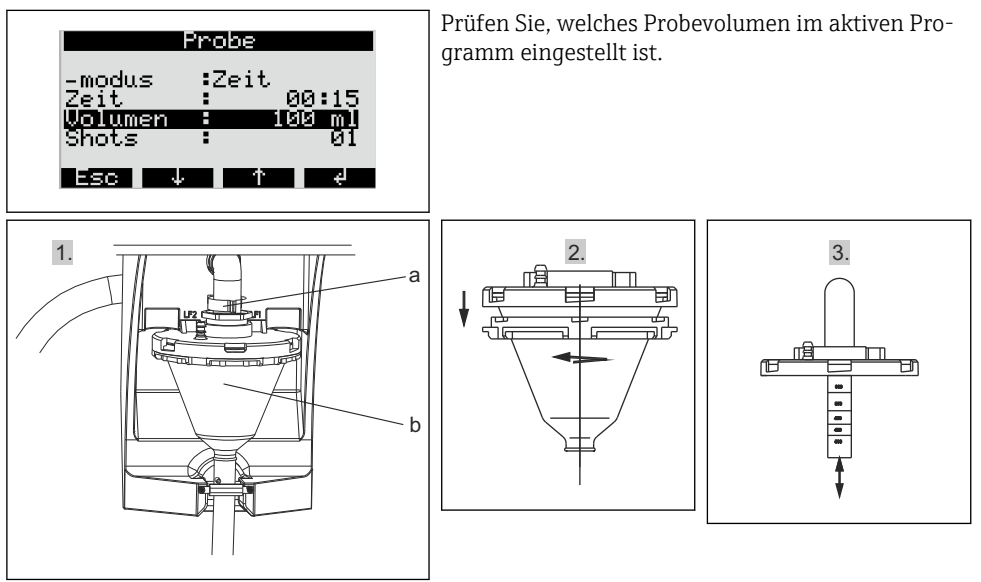

- 1. Stoppen oder pausieren Sie evtl. laufende Probenahmeprogramme.
- 2. Lösen Sie Klemmhebel und Luftschlauch (a). Ziehen Sie das Dosierglas (b) nach vorn und nehmen Sie es heraus.
- 3. Öffnen Sie den Bajonettverschluss und das Dosierglas.
- 4. Verschieben Sie das Dosierrohr und stellen Sie so das gewünschte Probevolumen ein.
- 5. Bauen Sie anschließend das Dosierglas in umgekehrter Reihenfolge wieder ein.

# 9 Betrieb

# 9.1 Status der Geräteverriegelung

Sie können die Parametrierung des Gerätes mit einem 4-stelligen Benutzercode am Bedienpult sperren oder freigeben.

► Geben Sie den Benutzercode in der Menüebene SET - GERÄTEEINSTELLUNGEN unter der Funktion CODE ein.

# 9.2 Gerät an die Prozessbedingungen anpassen

## 9.2.1 Parametrierung der Eingänge

## Digitaleingänge

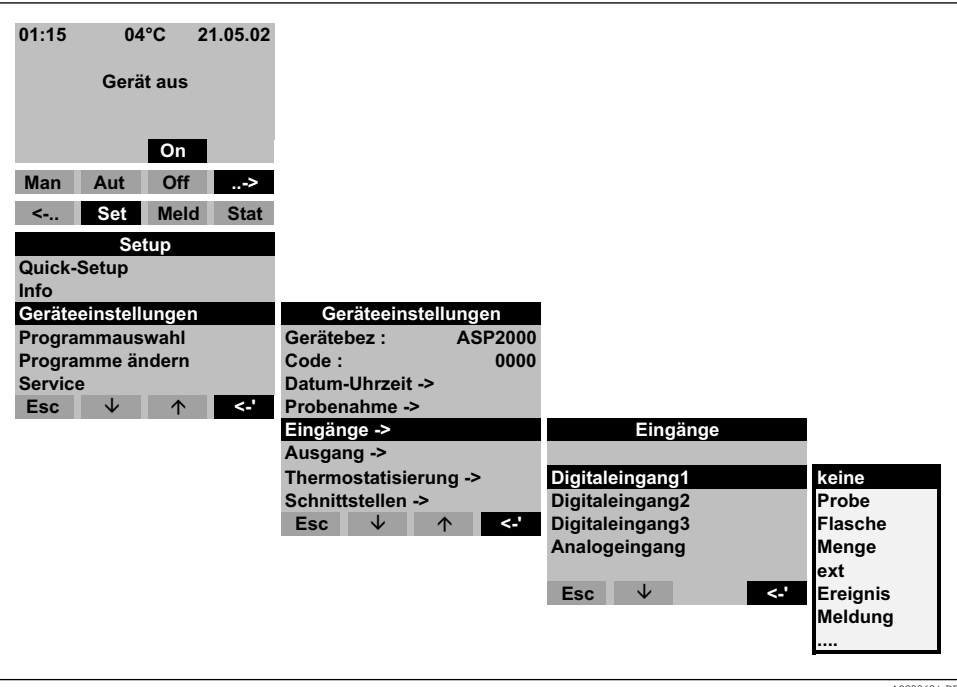

#### I2 Menüstruktur

A0023634-DE

| Probe   | Das Eingangssignal löst eine Probenahme aus.                                                                        |
|---------|----------------------------------------------------------------------------------------------------|
| Flasche | Das Eingangssignal löst einen Wechsel auf die nächste leere Flasche aus.                                            |
| Menge   | Das Eingangssignal ist ein Impulssignal von einem Mengenmesser. Alternative<br>zu analogen Mengensignal (0/4 20 mA) |

| Ext. Stopp | Das Eingangssignal hält alle laufenden Programme an. Nach Wegfall des Signals werden die Programme fortgesetzt.                                                                                                    |
|------------|----------------------------------------------------------------------------------------------------|
| Ereignis   | Das Eingangssignal löst eine "Ereignisprobenahme" aus. Das Eingangssignal kann<br>beispielsweise durch eine Grenzwertverletzung geschaltet werden. Bei einer<br>Ereignisprobenahme kann eine separate Flasche befüllt werden. |
| Meldung    | Es erscheint eine Meldung mit Datum und Uhrzeit im Display (z.B. Funktionsstö-<br>rung des Durchflussmessgerätes). Die Meldung muss quittiert werden, das Pro-<br>benahmeprogramm wird nicht unterbrochen.                    |
| Start Aut  | Das Eingangssignal startet das eingestellte Hauptprogramm.                                                                                                    |
| Stopp Aut  | Das Eingangssignal beendet das eingestellte Hauptprogramm.                                                                                                    |
| Umschalt   | Das Eingangssignal löst einen Wechsel in das Umschaltprogramm aus.                                                                                                    |

Für die beschriebenen Funktionen muss der Digitaleingang 1, 2 oder 3 mit einem Digitalsignal belegt sein.→ 🗎 22

## Analogeingang

•

| Eingänge<br>Digitaleingang 1<br>Digitaleingang 2<br>Digitaleingang 3<br>Analogeingang | Analogeingang                                                   | kein<br>0-1V<br>0-20mA |
|---------------------------------------------------------------------------------------|-----------------------------------------------------------------|------------------------|
| Esc ↓ ↑ <-'                                                                           | Signal:4-20mADimension:I/sKomma:XXX,XMessber.:100,0 l/sEsc↓↑<-' | 4-20mA                 |

#### I3 Menüstruktur

| Signal    | Ausgangssignal des angeschlossenen Geräts: kein, 0 1 V, 0 20 mA oder<br>4 20 mA |
|-----------|---------------------------------------------------------------------------------|
| Dimension | SI-Einheit des Analogsignals                                                    |
| Komma     | Anzahl der Dezimalstellen des Analogsignals                                     |
| Messber.  | Maximaler Messbereich                                                           |

Für die beschriebenen Funktionen muss der Analogeingang mit einem Analogsignal belegt sein.→ 🗎 22

1

#### 9.2.2 Parametrierung der Ausgänge

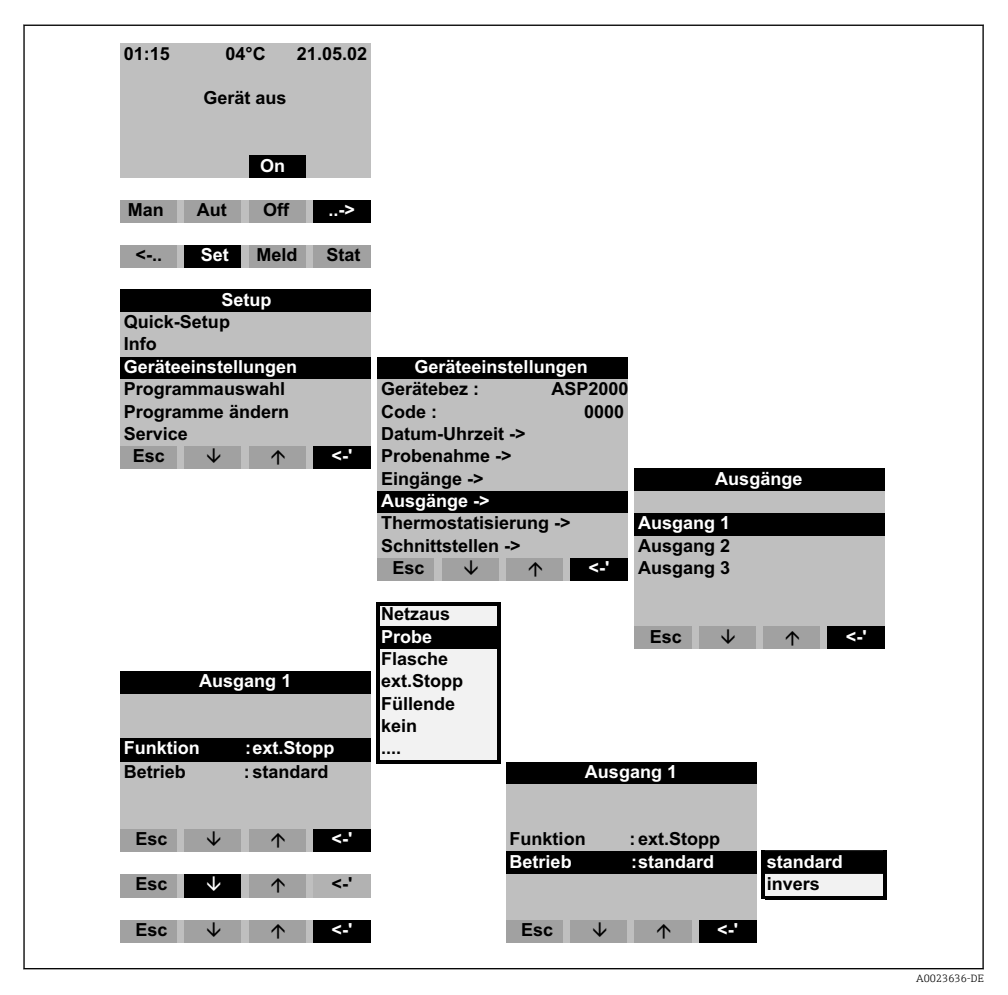

#### 🖻 14 Menüstruktur

| Netzaus    | Der Ausgangskontakt wird bei einem Netzausfall geschaltet.                     |
|------------|--------------------------------------------------------------------------------|
| Probe      | Der Ausgangskontakt wird bei einer Probenahme geschaltet.                      |
| Flasche    | Der Ausgangskontakt wird bei einem Flaschenwechsel geschaltet.                 |
| Ext. Stopp | Der Ausgangskontakt wird bei einem externen Stopp geschaltet.                  |
| Füllende   | Der Ausgangskontakt wird nach Beenden des Probenahmeprogramms geschal-<br>tet. |

| Kein Zufl.  | Der Ausgangskontakt wird geschaltet, wenn das Gerät kein Probenmedium ansaugen konnte (z.B. verstopfter Ansaugschlauch). |
|-------------|----------------------------------------------------------------------------------------------------|
| LF 1/2:     | Der Ausgangskontakt wird bei der Fehlermeldung "LF 1/2" geschaltet .                                                     |
| Fehler      | Der Ausgangskontakt wird bei jeglicher Fehlermeldung geschaltet.                                                         |
| Ansaugen    | Aktiv während des Ansaugens bei einer Probenahme                                                                         |
| Saug+Dos:   | Der Ausgangskontakt wird jeweils geschaltet, wenn das Gerät ein Probenme-<br>dium ansaugt und dosiert.                   |
| Überfülls.  | Der Ausgangskontakt wird bei Überfüllung einer Flasche geschaltet.                                                       |
| Rückst. PN  | Der Ausgangskontakt wird bei aktivem Rückstellprogramm geschaltet.                                                       |
| Ereign. Prg | Der Ausgangskontakt wird bei aktivem Ereignisprogramm geschaltet.                                                        |
| Umsch. Prg  | Der Ausgangskontakt wird bei aktivem Umschaltprogramm geschaltet.                                                        |

#### 9.2.3 Programmauswahl

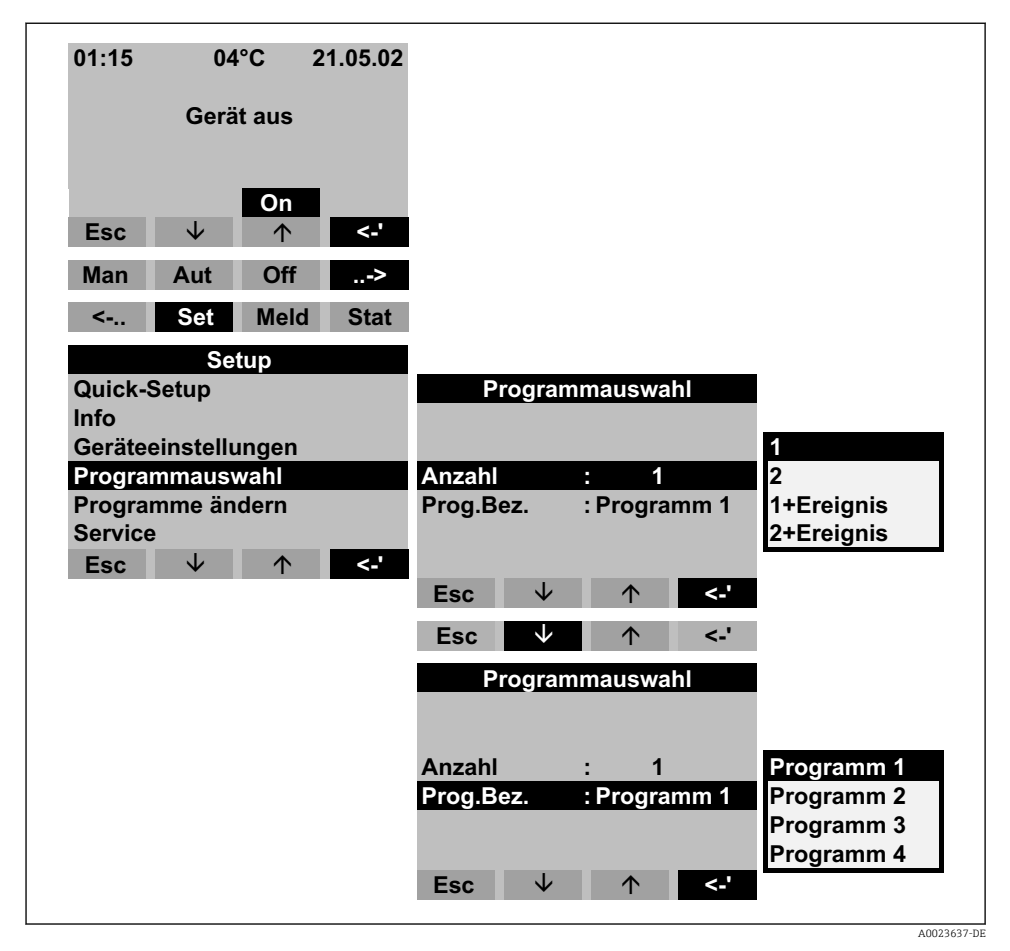

#### I5 Menüstruktur

| 1 | Ein Hauptprogramm ist aktiv.<br>Es stehen 4 Hauptprogramme zur Verfügung. Die Auswahl eines Hauptpro-<br>gramms erfolgt im Menüpunkt PROG.BEZ                                                                          |
|---|----------------------------------------------------------------------------------------------------|
| 2 | Ein Hauptprogramm und ein Umschaltprogramm sind aktiv.<br>Es stehen zwei Programmpaare (1<->1 bzw. 2<->2) zur Verfügung. Die<br>Umschaltprogramme (U1 bzw. U2) sind fest den Hauptprogrammen (1 bzw. 2)<br>zugeordnet. |

| 1+Ereignis | Ein Hauptprogramm und das Ereignisprogramm sind aktiv.<br>Das Ereignisprogramm wird durch einen digitalen Eingang aktiviert. Für diese<br>Funktion muss einer der Digitaleingänge belegt sein und mit der Funktion<br>EREIGNIS parametriert werden. Für das Ereignisprogramm können ein separates<br>Probenahmeprogramm und separate Flaschen definiert werden. |
|------------|----------------------------------------------------------------------------------------------------|
| 2+Ereignis | Ein Hauptprogramm, ein Umschaltprogramm und das Ereignisprogramm sind aktiv.                                                                                                    |

| Die Umschaltung von Hauptprogramm zu Umschaltprogramm kann wie folgt ausgelöst werden:       |                                                                                                    |  |  |  |  |
|----------------------------------------------------------------------------------------------|----------------------------------------------------------------------------------------------------|--|--|--|--|
| Tag                                                                                          | Wechsel ins Umschaltprogramm zu zwei einstellbaren Zeiten an einem Tag                                           |  |  |  |  |
| Woche                                                                                        | Wechsel ins Umschaltprogramm an drei einstellbaren Tagen in der Woche                                            |  |  |  |  |
| Q grösser                                                                                    | Wechsel ins Umschaltprogramm bei Überschreitung eines einstellbaren Schwel-<br>lenwertes                         |  |  |  |  |
|                                                                                              | Für diese Funktion muss ein Analogsignal an dem Analogeingang des Probenehmers angeschlossen sein.               |  |  |  |  |
| Q kleiner                                                                                    | Wechsel ins Umschaltprogramm bei Unterschreiten eines einstellbaren Schwel-<br>lenwertes                         |  |  |  |  |
| Ext.Signal                                                                                   | Wechsel ins Umschaltprogramm durch ein externes Digital-Signal                                                   |  |  |  |  |
|                                                                                              | Für diese Funktion muss einer der Digitaleingänge belegt sein und mit der Funktion UMSCHALT parametriert werden. |  |  |  |  |
| Für die Umschaltprogramme können separate Probenahmeprogramme und Flaschen definiert werden. |                                                                                                    |  |  |  |  |

## 9.2.4 Hauptprogramm erstellen

Menüstruktur → 🖺 34

## Probenahmemodus

| Programm 1<br>Name Programm 1<br>Probe > |                  | Probe        |        |                         |
|------------------------------------------|------------------|--------------|--------|-------------------------|
| Verteilung >                             |                  |              |        | Zeit                    |
| Start-Stopp >                            | -modus           | :Zeit        |        | Menge                   |
| Synchronisation ><br>Rückstellprobe >    | Zeit<br>Volumen  | :<br>: 100ml | 00:15  | ext.Sign.<br>Durchfluss |
| Esc ↓ ↑ <-'                              | Shots            | :            | 200 ml |                         |
|                                          | Esc $\downarrow$ | 1            | <-'    |                         |
|                                          |                  |              |        | A0023638-DE             |

#### 🖻 16 Menüstruktur

| nommen werden. |                                                                                                    |  |  |  |  |
|----------------|----------------------------------------------------------------------------------------------------|--|--|--|--|
| Zeit           | ie Probenahme wird in einstellbaren Zeitintervallen ausgelöst.                                                                                                    |  |  |  |  |
| Menge          | Vie Probenahme wird nach einer bestimmten gemessenen Durchflussmenge<br>Jusgelöst.                                                                                                    |  |  |  |  |
|                | Für diese Funktion muss ein Mengensignal an den Analogeingang oder<br>einen der Digitaleingänge des Probenehmers angeschlossen sein. Der<br>Digitaleingang muss hierfür mit der Funktion MENGE parametriert sein.   |  |  |  |  |
| Ext.Sign.      | Die Probenahme wird durch ein externes Signal ausgelöst.                                                                                                    |  |  |  |  |
|                | Einer der Digitaleingänge muss belegt und mit der Funktion PROBE para-<br>metriert sein.                                                                                                    |  |  |  |  |
| Durchfluss     | Die Probenahme wird in einstellbaren Zeitintervallen ausgelöst. Die entnom-<br>mene Probemenge ist dabei proportional zu einem aktuell gemessenen Durch-<br>fluss.                                                  |  |  |  |  |
|                | Für diese Funktion muss die ASP Station 2000 mit einer dfp-Dosierein-<br>heit ("Twiddle-Prinzip") ausgerüstet sein. Zusätzlich muss ein Mengensig-<br>nal an dem Analogeingang des Probenehmers angeschlossen sein. |  |  |  |  |
| Shots:         | Anzahl der Probenahmen je Probenahmezyklus.                                                                                                    |  |  |  |  |

Die Proben können zeitproportional, mengenproportional, durchflussproportional (Option) oder ereignisgesteuert ent-

## Verteilung

| Programm 1<br>Name : Programm 1<br>Probe > | V        | erteilu | ing        |        |           |       |
|--------------------------------------------|----------|---------|------------|--------|-----------|-------|
| Verteilung >                               |          |         |            |        |           |       |
| Start-Stopp >                              | -moaus   |         | Zeit       |        | I         |       |
| Synchronisation >                          | Zeit     | :       |            | 00:15  | Zeit      |       |
| Rückstellprobe >                           | Flaschen | :       | 12         |        | Anzahl    |       |
| Esc ↓ ↑ <-'                                | Volumen  | :       |            | 01,0 I | ext.Sign. |       |
|                                            | Esc 🗸    | /       | $\uparrow$ | <-'    |           |       |
|                                            |          |         |            |        | A002363   | 39-DF |

#### 🗷 17 Menüstruktur

| Zeit      | Der Drehhahn wechselt nach einem einstellbaren Zeitintervall auf die nächste leere Flasche. |
|-----------|---------------------------------------------------------------------------------------------|
| Anzahl    | Der Drehhahn wechselt nach einer einstellbaren Probenzahl auf die nächste<br>leere Flasche. |
| ext.Sign. | Der Drehhahn wechselt auf die nächste leere Flasche, wenn ein externes Signal anliegt.      |
|           | Ein Digitaleingang muss belegt und mit der Funktion FLASCHE paramet-<br>riert sein.         |

A0023640-DE

#### Start-Stopp-Betrieb

| Programm 1        |         |              |   |           |             |
|-------------------|---------|--------------|---|-----------|-------------|
| Name : Programm 1 |         | Start-Stopp  |   |           |             |
| Probe >           |         |              |   |           |             |
| Verteilung >      | Start   |              | : | Zeit      |             |
| Start-Stopp >     | Stopp   |              | : | Prog.ende | e Aut-Taste |
| Synchronisation > | Betrieb |              |   | Daue      | Zeit        |
| Rückstellprobe >  |         |              |   |           |             |
| Esc ↓ ↑ <-'       | Esc     | $\checkmark$ |   | ↑ <-'     |             |
|                   |         |              |   |           |             |

#### 🖻 18 Menüstruktur

Der Start des Probenahmeprogramms kann entweder sofort mit Drücken der AUT-Taste oder zu einem einstellbaren Zeitpunkt erfolgen. Der Stopp des Probenahmeprogramms kann wie folgt festgelegt werden:

| Programmende                                                                                            | Das Gerät stoppt selbsttätig die Probenahme nach Durchlaufen des eingestellten<br>Programms. |  |  |  |
|----------------------------------------------------------------------------------------------------|----------------------------------------------------------------------------------------------|--|--|--|
| Ohne                                                                                                    | Das Gerät durchläuft das eingestellte Programm in einer Endlos-Schleife.                     |  |  |  |
|                                                                                                    | Entleeren der Flaschen nicht vergessen!                                                      |  |  |  |
| Zeit                                                                                                    | Das Probenahmeprogramm wird zu einem einstellbaren Zeitpunkt beendet.                        |  |  |  |
| Bei der Betriebsart kann zwischen Dauerbetrieb und Betrieb in verschiedenen Intervallen gewählt werden. |                                                                                              |  |  |  |
| Tag                                                                                                    | Betriebszeit an zwei einstellbaren Zeitpunkten am Tag                                        |  |  |  |
| Woche                                                                                                   | Betriebszeit an drei einstellbaren Tagen in der Woche                                        |  |  |  |
| Intervall                                                                                               | Betrieb in bestimmten Zeitabständen                                                          |  |  |  |

#### Synchronisation

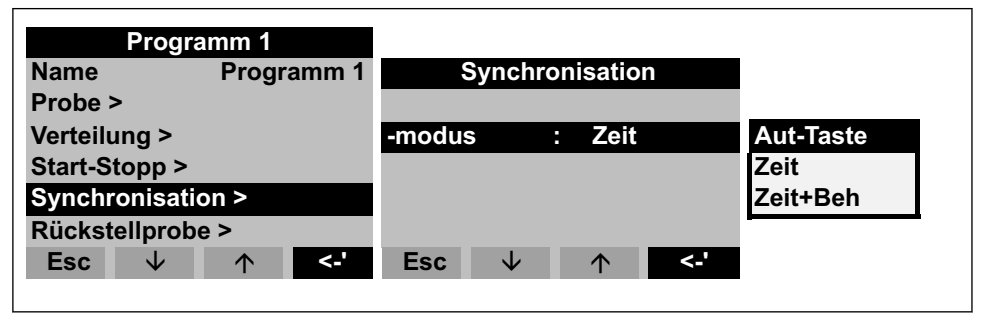

#### E 19 Menüstruktur

A0023641-DE

Mit der Synchronisation können bestimmte Flaschen bestimmten Füllzeiten zugeordnet werden. So soll zum Beispiel von 00:00 - 02:00 Uhr die Flasche 1, von 02:00 - 04:00 Uhr die Flasche 2 usw. befüllt werden. Dafür gibt es folgende Möglichkeiten:

| AUT-Taste | Zeitpunkt der Probenahme und der Flaschenwechsel sind nicht synchronisiert.                                                                                                    |
|-----------|----------------------------------------------------------------------------------------------------|
| Zeit      | Die Probenahme startet mit der ersten Flasche. Der Wechsel auf die nächste Fla-<br>sche erfolgt synchronisiert. Bsp.: Für den Flaschenwechsel wurde eine Zeit von<br>2:00 h eingestellt, für die Synchronisation Zeitpunkt 00:00. Wird das Programm<br>beispielsweise um 05:23 Uhr gestartet, wird zunächst Flasche 1 befüllt. Um<br>06:00 Uhr erfolgt der Wechsel auf Flasche 2, um 08:00 Uhr auf Flasche 3, usw. |
| Zeit+Beh. | Jeder Flasche ist eine bestimmte Füllzeit zugeordnet. Bsp.: 00:00 - 02:00 Uhr:<br>Flasche 1; 02:00 - 04:00 Uhr: Flasche 2; 04:00 - 06:00 Uhr; Flasche 3 usw.<br>Wird beispielsweise das Programm um 10:00 Uhr gestartet, befüllt das Gerät<br>zunächst die Flasche 6.                                                                                                    |

#### 9.2.5 Umschaltprogramm erstellen

#### Probenahmemodus

| Umschalt 2       |         | Pro          | obe | e     |            |            |
|------------------|---------|--------------|-----|-------|------------|------------|
| Probe >          |         |              |     |       | Zeit       |            |
| Verteilung >     | -modus  |              | :   | Zeit  | Menge      |            |
| Rückstellprobe > | Zeit    |              | :   | 00:15 | ext.Sign   |            |
|                  | Volumen |              | :   | 100ml | Durchfluss |            |
|                  | Shots   |              | :   | 01    |            | 4          |
| Esc ↓ <-'        |         |              |     |       |            |            |
|                  | Esc     | $\checkmark$ |     | ↑ <-' |            |            |
|                  |         |              | _   |       |            |            |
|                  |         |              |     |       |            |            |
|                  |         |              |     |       |            | A0023642-D |

20 Menüstruktur

In den Umschaltprogrammen kann wie in den Hauptprogrammen die Probenentnahme zeit-, mengen-, durchflussproportional oder durch externes Signal ausgelöst werden.

#### Verteilung

Für die Umschaltprogramme können separate Flaschen reserviert werden. Grundsätzlich gilt, mit Ausnahme bei einer parallelen Rückstellprobenahme, bei der Einteilung der Flaschenverteilung: Die erste Flaschengruppe einer Verteilung ist für die Hauptprogramme reserviert. Die zweite Flaschengruppe ist für die Umschaltprogramme reserviert. Die letzte Flaschengruppe ist für das Ereignisprogramm reserviert.

| Umschalt 2       |          |              |            |       |            |
|------------------|----------|--------------|------------|-------|------------|
|                  |          | Verteilu     | ing        |       | kein Einf  |
| Probe >          |          |              |            |       | Wechsel    |
| Verteilung >     | -modus   | :            | Zeit       |       | 1 Flasche  |
| Rückstellprobe > | Zeit     | :            |            | 01:00 | 3 Flaschen |
|                  | Umschalt | : k          | ein Ein    | f     | 4 Flaschen |
|                  |          |              |            |       | 5 Flaschen |
| Esc ↓ ↑ <-'      |          |              |            |       | 6 Flaschen |
|                  | Esc      | $\checkmark$ | $\uparrow$ | <-'   |            |
|                  |          |              |            |       |            |
|                  |          |              |            |       |            |
|                  |          |              |            |       | A0023646-  |

## 🖻 21 Menüstruktur

| Die Flaschen für die Umschaltprogramme können wie folgt definiert werden: |                                                                                                    |  |  |
|---------------------------------------------------------------------------|----------------------------------------------------------------------------------------------------|--|--|
| Kein Einf                                                                 | Bei Wechsel ins Umschaltprogramm findet kein Flaschenwechsel statt.                                                                                                    |  |  |
| Wechsel                                                                   | Bei Wechsel ins Umschaltprogramm wird die nächste leere Flasche befüllt.                                                                                                    |  |  |
| 1-9 Flaschen                                                              | Bei Wechsel ins Umschaltprogramm werden, von der zweiten Flaschengruppe<br>der Verteilung, 1-9 Flaschen befüllt. Die Anzahl der Flaschen, die für das<br>Umschaltprogramm reserviert werden können, sind abhängig von der Gesamt-<br>anzahl der Flaschen (max. 9 Flaschen). |  |  |

## 9.2.6 Ereignisprogramm erstellen

| Quick-Setup         | Programm 7    |
|---------------------|---------------|
| Info                | Programm      |
| Geräteeinstellungen | Programm      |
| Programmauswahl     | Programm 4    |
| Programme ändern    | Umschalt 2    |
| Service             | Ereignispr    |
| Esc ↓ ↑             | <-' Meldungen |

#### 🗷 22 Menüstruktur

#### Probenahmemodus

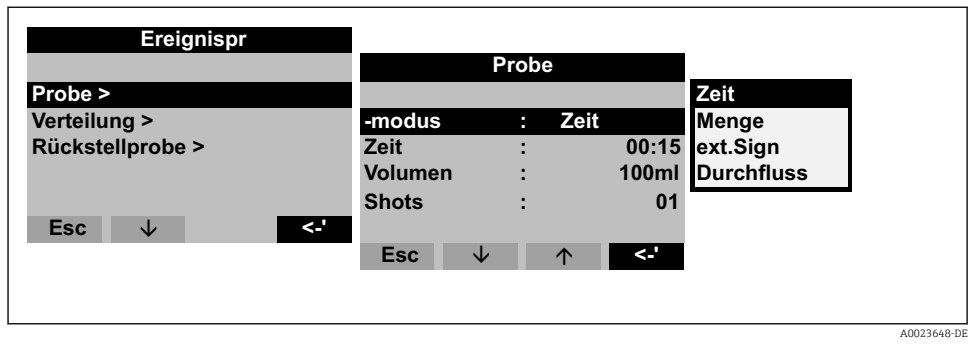

23 Menüstruktur

Im Ereignisprogramm stehen für die Probenahme die gleichen Möglichkeiten (zeit-, mengen-, durchflussproportional und externes Signal) zur Verfügung, wie in den Haupt- und Umschaltprogrammen. Zusätzlich kann die Funktion EINMAL ausgewählt werden. Bei dieser Funktion nimmt der Probenehmer einmal eine Probe im Ereignisprogramm und kehrt sofort ins Hauptprogramm zurück, wenn das Ereignissignal nicht mehr ansteht.

#### Verteilung

Für das Ereignisprogramm können separate Flaschen reserviert werden. Grundsätzlich gilt, mit Ausnahme bei einer parallelen Rückstellprobenahme, bei der Einteilung der Flaschenverteilung: Die erste Flaschengruppe einer Verteilung ist für die Hauptprogramme reserviert. Die zweite Flaschengruppe ist für die Umschaltprogramme reserviert. Die letzte Flaschengruppe ist für das Ereignisprogramm reserviert.

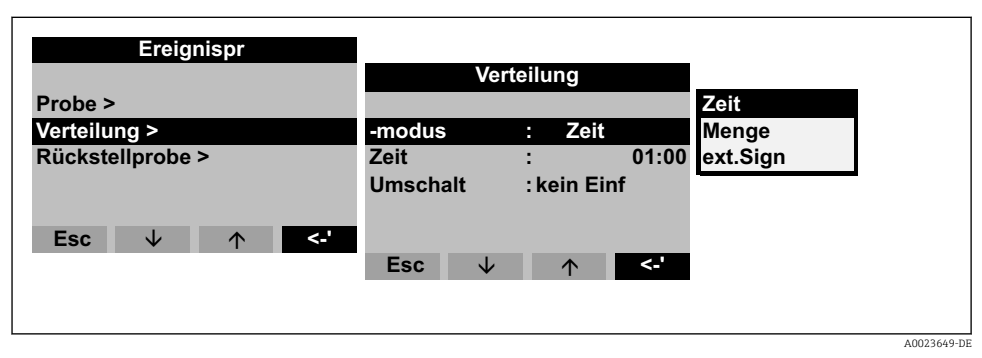

#### 24 Menüstruktur

| Die Flaschen für das Ereignisprogramm können wie folgt definiert werden:      |  |  |
|-------------------------------------------------------------------------------|--|--|
| Kein Einf Bei Wechsel ins Ereignisprogramm findet kein Flaschenwechsel statt. |  |  |

| Wechsel      | Bei Wechsel ins Ereignisprogramm wird die nächste leere Flasche befüllt.                                                                                                    |
|--------------|----------------------------------------------------------------------------------------------------|
| 1-9 Flaschen | Bei Wechsel ins Ereignisprogramm werden, von der letzten Flaschengruppe der<br>Verteilung, 1-9 Flaschen befüllt. Die Anzahl der Flaschen, die für das Ereignis-<br>programm reserviert werden können, sind abhängig von der Gesamtanzahl der<br>Flaschen (max. 9 Flaschen). |

#### 9.2.7 Rückstellprobenprogramm erstellen

#### Rückstellprobenahme Aktivieren

Rückstellprobenahme ist die parallele, gleichzeitige Probenahme von zwei Proben in separate Behälter.

| Umschalt 2              |           |                         |        |
|-------------------------|-----------|-------------------------|--------|
|                         | R         | ückstellprobe           |        |
| Probe ><br>Verteilung > |           |                         |        |
| Rückstellprobe >        | Aktiviert | : ext.Sign              | nein   |
|                         |           |                         | ja     |
| Esc ↓ ↑ <-'             | Esc       | $\downarrow$ $\uparrow$ | <-'    |
|                         |           |                         | A00236 |

E 25 Menüstruktur

#### Probenahmemodus

Nach einer Probenahme in einem Haupt-, Umschalt- oder Ereignisprogramm wird zusätzlich eine separate Flasche (Rückstellflasche) mit einer Probe (Rückstellprobe) befüllt. D.h.: der Probenahmemodus der Rückstellprobe entspricht dem Probenahmemodus im parallelen Haupt-, Umschalt- oder Ereignisprogramm.

#### Verteilung

Ein Flaschenwechsel erfolgt im Rückstellprogramm zeitgesteuert. Für die Rückstellprobenahme müssen 1-x separate Flaschen, im folgenden "Rückstellflaschen" genannt, reserviert werden.

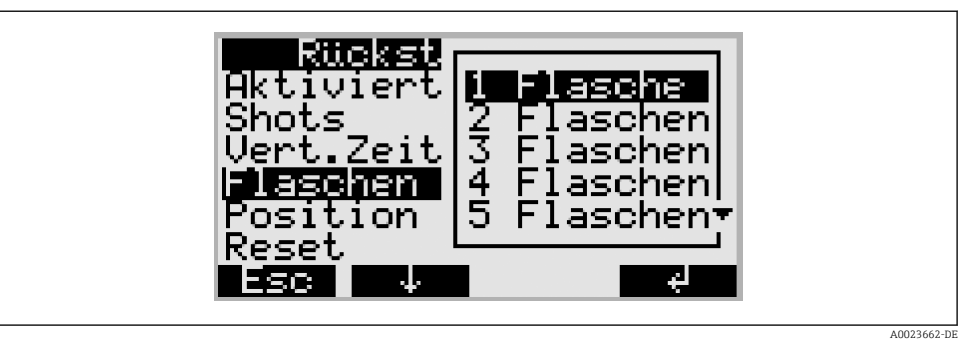

26 Menüstruktur

Die Position der Flaschen für die Rückstellprobe kann am Anfang (ab Behälter 1), in der Mitte (vor den Flaschen des Umschalt- und Ereignisprogrammes) oder am Ende der Flaschenverteilung definiert werden.

## Programmstopp-Optionen "Reset" der Rückstellprobenahme

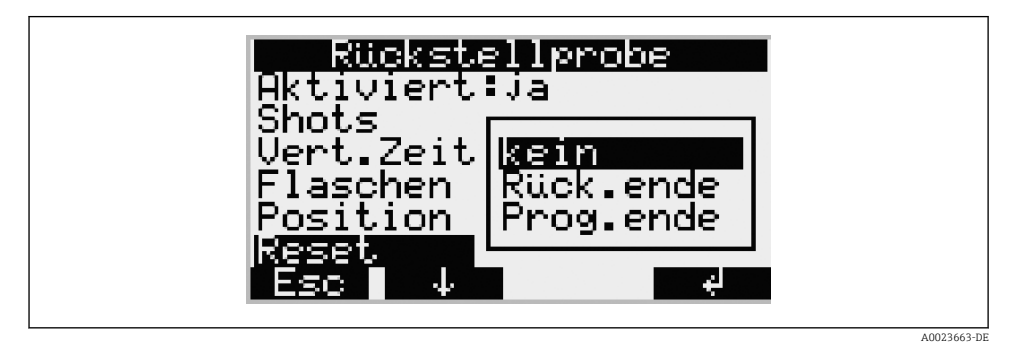

#### 27 Menüstruktur

| Der Programmstopp "Reset" der Rückstellprobenahme kann wie folgt definiert werden: |                                                                                                    |  |
|------------------------------------------------------------------------------------|----------------------------------------------------------------------------------------------------|--|
| Kein                                                                               | Die Rückstellprobenahme wird nach Befüllen der letzten Rückstellflasche auto-<br>matisch beendet.                                     |  |
| Rück.ende                                                                          | Die Rückstellprobenahme wird nach Befüllen der letzten Rückstellflasche auto-<br>matisch mit der ersten Rückstellflasche fortgesetzt. |  |
| Prog.ende                                                                          | Die Rückstellprobenahme wird nach Beendigung des Hauptprogramms automa-<br>tisch auf der ersten Rückstellflasche fortgesetzt.         |  |

# 10 Diagnose und Störungsbehebung

# 10.1 Fehlersuchanleitung

Beginnen Sie die Fehlersuche in jedem Fall mit den nachfolgenden Checklisten, falls nach der Inbetriebnahme oder während des Betriebes Störungen auftreten. Über verschiedene Abfragen werden Sie gezielt zur Fehlerursache und den entsprechenden Behebungsmaßnahmen geführt.

## 10.2 Prozessfehlermeldungen

| Meldung                          | Ursache                                                                       | Test oder Abhilfemaßnahmen                                                                  |  |
|----------------------------------|-------------------------------------------------------------------------------|---------------------------------------------------------------------------------------------|--|
| FEHLER: RAM                      | Neues Programm übertragen                                                     | Meldung quittieren                                                                          |  |
| FEHLER: Uhr                      | Elektronikfehler                                                              | Reparatur durch Service                                                                     |  |
| FEHLER: EEPROM                   | Neues Programm übertragen<br>EEPROM defekt                                    | Meldung quittieren<br>Reparatur durch Service                                               |  |
| FEHLER: Leitfähigkeit 1          | Kontakt zwischen Leitfähigkeitselektroden                                     | Dosiereinheit reinigen                                                                      |  |
| FEHLER: Leitfähigkeit 2          | durch Wasser/Schmutz                                                          |                                                                                             |  |
| FEHLER: Air-Manager<br>Nullpunkt | Air-Manager findet 0-Position nicht                                           | Air-Manager austauschen, ggf. Reparatur<br>durch Service                                    |  |
| FEHLER: Drehhahn Null-<br>punkt  | Drehhahn defekt oder eingeklemmt                                              | Drehhahn prüfen, ggf. Rundverteilerein-<br>heit austauschen oder Reparatur durch<br>Service |  |
| FEHLER: Verteilung fehlt         | Verteilung nicht an Steuerung angeschlos-<br>sen                              | Anschlussstecker der Verteilung prüfen,<br>ggf. Reperatur durch Service                     |  |
| FEHLER: 4-20mA < 3mA             | Analogsignalgeber defekt, kein Analogsig-<br>nal angeschlossen, Leitungsbruch | Signalstrom, Leitung und Signalgeber<br>prüfen                                              |  |
| FEHLER: Temp.Proben-<br>raum     | Temperatur im Probenraum > 60°C<br>Temperaturfühler defekt                    | Einbaubedingungen überprüfen<br>Reparatur durch Service                                     |  |
| FEHLER: Übertemp.Ober-<br>raum.  | Temperatur im Oberraum > 70°C<br>Temperaturfühler defekt                      |                                                                                             |  |
| FEHLER: Temp. Oberraum           | Temperatur im Oberraum > 90°C<br>Temperaturfühler defekt                      |                                                                                             |  |
| FEHLER: Drehhahn mani-<br>pul.   | Drehhahn manuell verdreht                                                     | Drehhahn prüfen                                                                             |  |
| FEHLER: Verteilung ändern        | Falsche Verteilung in der Bedienung ausge-<br>wählt                           | Verteilung prüfen und ggf. ändern                                                           |  |

# 10.3 Prozessfehler ohne Meldungen

| Problem                                                                             | Ursache                                                                                                    | Test oder Abhilfemaßnahmen                                                                                                    |
|-------------------------------------------------------------------------------------|----------------------------------------------------------------------------------------------------|----------------------------------------------------------------------------------------------------|
| Gerät lässt sich nicht<br>einschalten bzw.<br>Anzeige bleibt dun-<br>kel            | <ul><li>Keine Stromversorgung</li><li>Steuerung defekt</li></ul>                                                                                                    | <ul><li>Stromanschlüsse überprüfen</li><li>Steuerung ersetzen (nur durch Fachpersonal)</li></ul>                                                                                                    |
| Uhrzeit wird stets<br>auf 01.01.01<br>zurückgestellt                                | Lithiumzelle defekt                                                                                                    | Lithiumzelle ersetzen (nur durch Fachpersonal)                                                                                                    |
| Steuerungssignale<br>werden nicht ange-<br>nommen bzw. Aus-<br>gänge schalten nicht | <ul><li>Falsche Programmeinstellung</li><li>Falsch verdrahtet</li><li>Elektronik ausgefallen</li></ul>                                                                                                    | <ul> <li>Programmeinstellung überprüfen</li> <li>Verdrahtung überprüfen</li> <li>Steuerung ersetzen (nur durch Fachpersonal)</li> </ul>                                                                                                    |
| Keine repräsentative<br>Probe                                                       | <ul> <li>Siphon im Entnahmeschlauch</li> <li>Anschluss undicht/ Entnahmeschlauch zieht Luft</li> <li>Flaschen werden nicht korrekt befüllt</li> <li>Verteilerhahn bleibt stehen</li> <li>Falsche Flasche befüllt</li> <li>Keine Probenkühlung</li> </ul> | <ul> <li>Entnahmeschlauch prüfen</li> <li>Schläuche/Anschlüsse prüfen</li> <li>Verlegung des Entnahmeschlauches prüfen</li> <li>Falsche Verteilung in der Bedienung ausgewählt</li> <li>Drehhahn kalibrieren</li> <li>Verteileranschluss prüfen</li> <li>Verteiler defekt, Verteiler auswechseln</li> <li>Einstellung der Probenraumtemperatur in der Bedienung prüfen</li> <li>Reparatur durch Service</li> </ul> |
| Keine Probenahme                                                                    | <ul> <li>Anschluss undicht</li> <li>Entnahmeschlauch zieht Luft</li> <li>Air-Manager defekt</li> <li>Membranpumpe defekt</li> </ul>                                                                                                    | <ul> <li>Dichtheit der Schläuche/Anschlüsse prüfen</li> <li>Verlegung des Entnahmeschlauches prüfen</li> <li>Air-Manager prüfen, ggf. Reparatur durch Service</li> <li>Membranpumpe prüfen, ggf. Reparatur durch Service</li> </ul>                                                                                                    |

# 11 Wartung

## 11.1 Wartungsintervalle

Endress+Hauser bietet Ihnen für Ihre ASP Station 2000 einen Wartungsvertrag an. Durch einen Wartungsvertrag erhöhen Sie die Betriebssicherheit und entlasten Ihr Betriebspersonal. Ausführliche Angaben zu Wartungsverträgen erhalten Sie von Ihrer Endress+Hauser-Serviceorganisation.

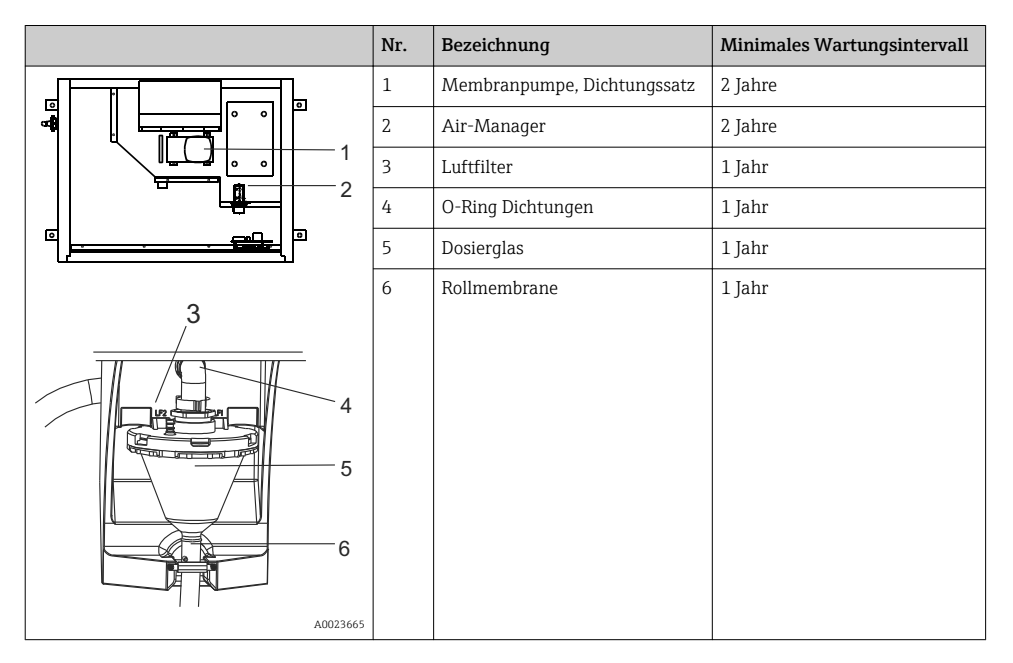

## 11.2 Reinigung

## 11.2.1 Gerät

Verwenden Sie nur Reinigungsmittel, bei denen eine Beschädigung der mechanischen und elektrischen Geräteausrüstung ausgeschlossen ist. Für den Schrankkorpus empfehlen wir Edelstahl-Reiniger und für die medienführenden Teile Wasser oder ggf. Seifenlauge. Eine gründliche und regelmäßige Reinigung der medienführenden Teile ist für einen zuverlässigen Betrieb wichtig.

## 11.2.2 Medienführende Teile

Alle medienführenden Teile können leicht und ohne Werkzeug zerlegt und montiert werden.

#### Dosierglas reinigen

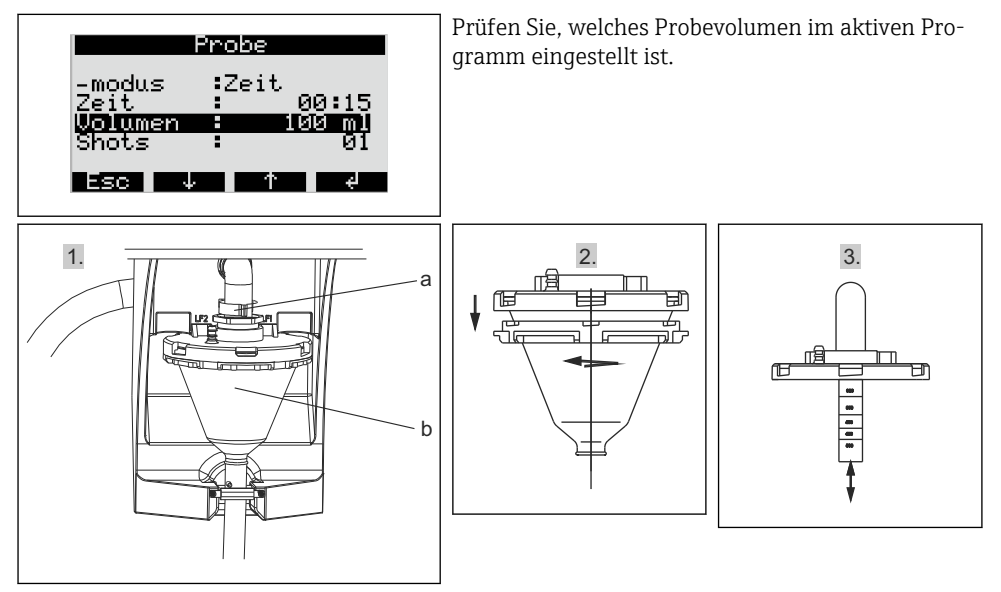

- 1. Lösen Sie Klemmhebel und Luftschlauch (a). Ziehen Sie das Dosierglas (b) nach vorn und nehmen es heraus.
- 2. Öffnen Sie den Bajonettverschluss und das Dosierglas.
- 3. Reinigen Sie Dosierglas und Dosierglasdeckel mit Leitfähigkeitssonden gründlich mit Wasser oder Seifenlauge.
- 4. Bauen Sie anschließend das Dosierglas in umgekehrter Reihenfolge wieder ein.

#### Restliche medienführende Teile reinigen

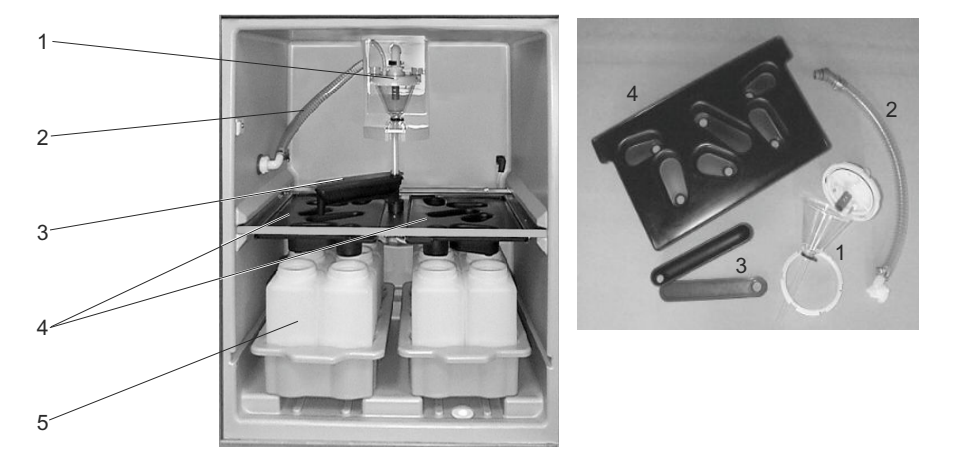

A0023667

- **1.** Ansaugschlauch innen (Pos. 2): an Dosiereinheit (Pos. 1) und Schlauchdurchführung abschrauben. Mit Wasser oder Seifenlauge durchspülen.
- 2. Drehhahn (Pos. 3): nach vorne heraus ziehen und Deckel abziehen. Mit Wasser oder Seifenlauge spülen.
- 3. Verteilerwannen (Pos. 4): nach vorne aus dem Rahmengestell herausziehen. Mit Wasser oder Seifenlauge spülen.
- **4.** Flaschenkörbe (Pos. 5) entnehmen. Flaschen und Flaschenkörbe mit Wasser oder Seifenlauge reinigen.

#### 11.2.3 Probenraum

Der Probenraum verfügt über eine durchgängige Kunststoff-Innenschale. Nach Entnahme der Flaschenkörbe, der Verteilerwanne und des Drehhahns kann daher der gesamte Probenraum mit einem Wasserschlauch gereinigt werden.

#### 11.2.4 Ventilator, Verflüssiger

Der Ventilator und der Verflüssiger müssen, je nach Umgebungsbedingungen (z.B. hohe Staubbildung), in regelmäßigen Abständen mit Pressluft ausgeblasen werden.

# 12 Reparatur

# 12.1 Ersatzteile

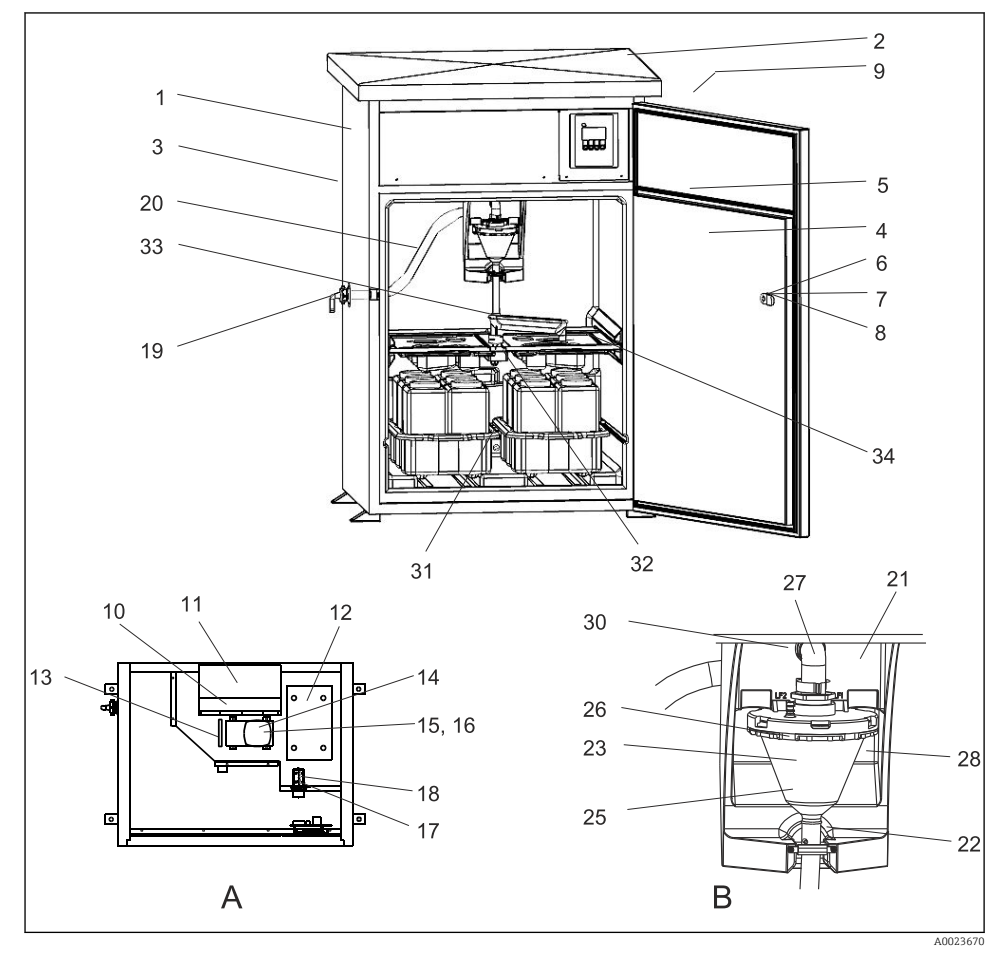

- ☑ 28 Ersatzteile
- A Elektronikraum nach Dachmontage
- B Dosiereinheit

| Pos. | Bezeichnung                            | Bestellnummer |
|------|----------------------------------------|---------------|
| 1    | Gehäuse (kein Ersatzteil)              |               |
| 2    | Kit RPS20B: Dach kpl. Edelstahl 316(x) | 71257657      |

| Pos. | Bezeichnung                              | Bestellnummer |
|------|------------------------------------------|---------------|
| 3    | Kit RPS20B: Rückwand Edelstahl 316(x)    | 71257658      |
| 4    | Kit RPS20B: Tür Edelstahl 316(x)         | 71257659      |
| 5    | Kit RPS20B: Dichtungssatz Tür            | 71257655      |
| 6    | Schlüssel (kein Ersatzteil)              |               |
| 7    | Kit RPS20B: Schließzylinder + Schlüssel  | 71256900      |
| 8    | Kit RPS20B: Türschloß m. Gelenkdorn      | 71256901      |
| 9    | Kit RPS20B: Nachrüstkit Türarretierung   | 71257705      |
| 10   | Lüfter (kein Ersatzteil)                 |               |
| 11   | Kit RPS20B: Verflüssiger + Lüfter        | 71257662      |
| 12   | Kit RPS20B: Kompressor + E-Box           | 71257663      |
|      | Kit RPS20B: Ersatzteilset, Kühlung kpl.  | 71257664      |
|      | Kit RPS20B: Kabel LF + Temperatursensor  | 71259914      |
| 13   | Kit RPS20B: Heizung oben                 | 71257671      |
| 14   | Kit RPS20B: Membranpumpe                 | 71257675      |
| 15   | Kit RPS20B: Pumpe: Dichtungen EPDM       | 71257669      |
| 16   | Kit RPS20B: Pumpe: Dichtungen Viton      | 71257677      |
| 17   | Kit RPS20B: Airmanager komplett          | 71257679      |
| 18   | Kit RPS20B: Airmanager: Schlauchsatz     | 71257681      |
| ohne | Kit RPS20B: Verdampfer                   | 71257665      |
|      | Kit RPS20B: Nachrüstkit Innenbeleuchtung | 71257703      |
|      | Kit RPS20B: Wartungskit klein            | 71257707      |
|      | Kit RPS20B: Wartungskit Pumpe            | 71257710      |
| 19   | Kit RPS20B: Beipack Verschraubungen      | 71257680      |
|      | Kit RPS20B: Probenzulauf                 | 71257683      |
| 20   | Kit RPS20B: Ansaugschlauch innen kpl.    | 71257684      |
| 21   | Kit RPS20B: Trägerplatte Dosierbecher    | 71257694      |
| 22   | Kit RPS20B: Rollmembrane                 | 71259916      |
| 23   | Dosiereinheit (kein Ersatzteil)          |               |
| 25   | Kit RPS20B: Dosierbecher 200 ml Acryl    | 71257686      |
| 26   | Kit RPS20B: Überwurfring Dosierbecher    | 71259915      |
| 27   | Kit RPS20B: Anschlussbogen               | 71257685      |
| 28   | Kit RPS20B: LF-Sondensatz                | 71257696      |
| 30   | Kit RPS20B: Dosierbecher Dichtungssatz   | 71257687      |

| Pos. | Bezeichnung                              | Bestellnummer |
|------|------------------------------------------|---------------|
| 31   | Kit RPS20B: Temperatursensor Nassteil    | 71257697      |
| ohne | Kit RPS20B: Dosierglasflansch kond. kpl. | 71257691      |
|      | Kit RPS20B: Ersatzteilkit Heizung unten  | 71257673      |
|      | Kit RPS20B: 3 Kontaktfedern + Kabel      | 71257689      |
|      | Kit RPS20B: Klemmhebel Dosiereinheit     | 71257690      |
|      | Kit RPS20B: Klemmhebelbolzen kpl.        | 71257693      |
| 32   | Kit RPS20B: Antrieb kpl. Dreharm         | 71257699      |
| 33   | Kit RPS20B: Dreharm kpl. + Adapter       | 71257700      |
|      | Kit RPS20B: Adapter Dreharm              | 71257698      |
| ohne | Kit RPS20B: Kabelsatz Dreharm            | 71257701      |
|      | Kit RPS20B: Klemmenplatine               | 71257702      |
|      | Kit RPS20B: Luftfilter für Membranpumpe  | 71257688      |
|      | Kit RPS20B: Dosierschlauch 15x2          | 71259919      |

## 12.2 Rücksendung

Eine Reparatur des Probenehmers erfolgt prinzipiell vor Ort.

Wenden Sie sich an Ihren Endress+Hauser Service.

## 12.3 Entsorgung

In dem Produkt sind elektronische Bauteile verwendet. Das Produkt muss als Elektronikschrott entsorgt werden.

► Die lokalen Vorschriften beachten.

# 13 Zubehör

| BestellNr. | Flaschenkorb + Flaschen + Deckel                                  |
|------------|-------------------------------------------------------------------|
| 71251004   | Kit RPS20B: Flaschenkorb + 12 x 1 l (0,26 US gal.) PE + Deckel    |
| 71251023   | Kit RPS20B: Flaschenkorb + 12 x 1 l (0,26 US gal.) Glas + Deckel  |
| 71251025   | Kit RPS20B: Flaschenkorb + 6 x 3 l (0,79 US gal.) PE + Deckel     |
| 71251027   | Kit RPS20B: Flaschenkorb + 6 x 1,8 l (0,48 US gal.) Glas + Deckel |
| 71251028   | Kit RPS20B: Flaschenkorb + 2 x 12 l (3,2 US gal.) PE + Deckel     |

| BestellNr. | Verteilerwanne                         |
|------------|----------------------------------------|
| 71251029   | Kit RPS20B: Verteilerwanne 6 Flaschen  |
| 71251031   | Kit RPS20B: Verteilerwanne 12 Flaschen |

| BestellNr. | Flaschen + Deckel                               |
|------------|-------------------------------------------------|
| 71111164   | 1 Liter (0,26 US gal.) PE + Deckel, 24 Stück    |
| 71111165   | 1 Liter (0,26 US gal.) Glas + Deckel, 24 Stück  |
| 71134277   | 1,8 Liter (0,48 US gal.) Glas + Deckel, 6 Stück |
| 71111167   | 3 Liter (0,79 US gal.) PE + Deckel, 12 Stück    |
| 71251036   | 12 l (3,2 US gal.) PE + Deckel, 1 Stück         |
| 71251038   | 201 (5,3 US gal.) PE + Deckel, 1 Stück          |
| 71111172   | 30 Liter (7,92 US gal.) PE + Deckel, 1 Stück    |
| 71111173   | 60 Liter (15,8 US gal.) PE + Deckel, 1 Stück    |

| BestellNr. | Saugleitung komplett                                                           |
|------------|--------------------------------------------------------------------------------|
| 71111236   | Saugleitung ID 13 mm (1/2"), EPDM schwarz, Länge 10 m (33 ft),<br>Saugkopf V4A |

| BestellNr. | Saugkopf                                  |
|------------|-------------------------------------------|
| 71111185   | Saugkopf V4A für ID 13 mm (1/2"), 1 Stück |

| BestellNr. | Saugleitung Rollenware                                   |
|------------|----------------------------------------------------------|
| 71111486   | m, Rollenware, Saugleitung ID 13 mm (1/2"), EPDM schwarz |

| BestellNr. | Nachrüstkits                                                              |
|------------|---------------------------------------------------------------------------|
| 71251041   | Kit RPS20B: Rundverteilereinheit (Dreharm, Dreharmantrieb, Rahmen)        |
| 71251043   | Kit RPS20B: Gerätesockel, V2A, 304                                        |
| 71251044   | Kit RPS20B: Gerätesockel, V4A, 316                                        |
| 71251046   | Kit RPS20B: Durchflussarmatur V4A, 316, ohne Sockel, mit Sockel-<br>blech |
| 71119408   | Durchflussarmatur Probe                                                   |

# 14 Technische Daten

## 14.1 Energieversorgung

Siehe Kapitel "Elektrischer Anschluss" ( $\rightarrow \square 20$ )

## 14.1.1 Versorgungsspannung

200...240 V AC, 50/60 Hz

#### Netzschwankung

+/- 10%

#### Netzsicherung

max. 10 A

#### 14.1.2 Leistungsaufnahme

355 VA

## 14.1.3 Überspannungsschutz

Überspannungskategorie 2

## 14.2 Umgebung

Verschmutzungsgrad 2

#### 14.2.1 Umgebungstemperatur

-20 ... +40 °C (0 ... 100 °F)

#### 14.2.2 Lagerungstemperatur

-20 ... 60 °C (-4 ... 140 °F)

## 14.2.3 Elektromagnetische Verträglichkeit

nach EN 61 326

## 14.2.4 Elektrische Sicherheit

Nach EN 61010-1, Schutzklasse I, Umgebung < 2000 m (6500 ft) über N.N.

## 14.3 Prozess

## 14.3.1 Prozesstemperatur

2 ... 50 °C (36 ... 120 °F)

#### 14.3.2 Prozessdruck

drucklos

## 14.4 Konstruktiver Aufbau

#### 14.4.1 Bauform, Maße

→ 🗎 14

## 14.4.2 Gewicht

ca. 110 kg (242 lbs)

#### 14.4.3 Werkstoffe

| Nicht medienberührend  |                                         |
|------------------------|-----------------------------------------|
| Schrankgehäuse         | V2A (AISI 304), optional V4A (AISI 316) |
| Innenschale Probenraum | PS                                      |
| Isolierung             | PU, CO <sub>2</sub> -geschäumt          |

| Medienberührend             |             |
|-----------------------------|-------------|
| Ansaugschlauch              | EPDM        |
| Schlauchanschluss           | PP, POM, PA |
| Dosierrohr                  | PVC         |
| Dosierbecherdeckel          | PP          |
| Dosierbecher                | РММА        |
| Leitfähigkeitselektroden    | 1.4305      |
| Ablaufschlauch Dosiersystem | Silikon     |
| Drehhahn                    | PP          |
| Drehhahndeckel              | PE          |

| Medienberührend         |                   |
|-------------------------|-------------------|
| Verteilerwannen         | PS                |
| Sammelbehälter/Flaschen | PE, optional Glas |

| Pneumatik               |                     |
|-------------------------|---------------------|
| Schläuche               | Silikon             |
| Air-Manager-Gehäuse     | PC                  |
| Air-Manager-Dichtplatte | Silikon             |
| Vakuumpumpenkopf        | Aluminium, eloxiert |
| Vakuumpumpenmembran     | EPDM                |

# Stichwortverzeichnis

# Α

| Analogeingang                 | 31 |
|-------------------------------|----|
| Anschluss                     |    |
| Kontrolle                     | 24 |
| Probenehmer                   | 20 |
| Schutzart sicherstellen       | 23 |
| Versorgungsspannung           | 52 |
| Anzeige                       | 25 |
| Aufstellungsbedingungen       |    |
| Abmessungen                   | 14 |
| Anschluss zur Probenansaugung | 17 |
| Aufstellungsort               | 17 |
| Fundamentplan                 | 16 |
|                               |    |

## В

| Bedienelemente               | 25  |
|------------------------------|-----|
| Bedienkonzept                | 25  |
| Bedienungsmöglichkeiten      | 25  |
| Bestimmungsgemäße Verwendung | . 5 |
| Betrieb                      | 30  |

## D

| Dach abnehmen     |
|-------------------|
| Diagnose          |
| Digitaleingänge   |
| Dosiersystem      |
| Drehhahn          |
| Durchflussarmatur |

# E

| Einschalten                        | 27 |
|------------------------------------|----|
| Einstellung                        |    |
| Drehhahn                           | 29 |
| Probenvolumen                      | 29 |
| Elektrische Sicherheit             | 53 |
| Elektrischer Anschluss             | 20 |
| Elektromagnetische Verträglichkeit | 52 |
| Energieversorgung                  | 52 |
| Versorgungsspannung                | 52 |
| Entsorgung                         | 50 |
| Ereignisprogramm                   | 39 |
|                                    |    |

## F

| Fehlersuchanleitung |  |  |   |   |  |  |   |   |  | 43 |
|---------------------|--|--|---|---|--|--|---|---|--|----|
| Funktionsweise      |  |  | • | • |  |  | • | • |  | 8  |

## G

| 0                       |     |
|-------------------------|-----|
| Gerät anpassen          | 30  |
| Geräteaufbau            | . 7 |
| Gerätebeschreibung      | . 7 |
| Gewicht                 | 53  |
| Н                       |     |
| Hauptprogramm           | 35  |
| Ι                       |     |
| Inbetriebnahme          | 27  |
| К                       |     |
| Kabeltypen              | 20  |
| Kabelverlegung          | 20  |
| Klemmenbelegung         | 2.2 |
| Konfiguration           |     |
|                         | 32  |
| Eingänge                | 30  |
| Ereignisprogramm        | 39  |
| Hauptprogramm           | 35  |
| Programmauswahl         | 34  |
| Rückstellprobenprogramm | 41  |
| Umschaltprogramm        | 38  |
| Kontrolle               |     |
| Anschluss               | 2.4 |
| Aufstellung             | 19  |
| Funktion                | 27  |
|                         |     |

# L

| Lagerungstemperatur |  |  |  |  |  |  |  | 52 |
|---------------------|--|--|--|--|--|--|--|----|
| Lieferumfang        |  |  |  |  |  |  |  | 13 |

## М

| Montage                           |    |
|-----------------------------------|----|
| Aufstellung                       | 18 |
| Aufstellungsbedingungen           | 14 |
| Aufstellungskontrolle             | 19 |
| Probennahme mit Durchflussarmatur | 18 |

## Ρ

| Probenahmemodus         | 41  |
|-------------------------|-----|
| Probenaufbewahrung      | 10  |
| Probenehmer anschließen | 20  |
| Probenverteilung        | . 9 |
| Probenvolumen           | 29  |

| Produkt identifizieren       | 13 |
|------------------------------|----|
| Programmauswahl              | 34 |
| Programmstopp-Optionen       | 42 |
| Prozessdruck                 | 53 |
| Prozessfehler ohne Meldungen | 44 |
| Prozessfehlermeldungen       | 43 |
| Prozesstemperatur            | 53 |
|                              |    |

# Q

| Quick Setup . | • | • |  | • |  | • | • | • |  |  | • | • | • | • | • |  |  | • |  | • | 28 |  |
|---------------|---|---|--|---|--|---|---|---|--|--|---|---|---|---|---|--|--|---|--|---|----|--|
|---------------|---|---|--|---|--|---|---|---|--|--|---|---|---|---|---|--|--|---|--|---|----|--|

# R

| Reinigung                |    |
|--------------------------|----|
| Gerät                    | 45 |
| Medienführende Teile     | 45 |
| Probenraum               | 47 |
| Ventilator, Verflüssiger | 47 |
| Reparatur                | 48 |
| Rücksendung              | 50 |
| Rückstellprobenprogramm  | 41 |
| Rückwand abnehmen        | 20 |

# S

| Schutzart           | 23  |
|---------------------|-----|
| Sicherheitshinweise | . 5 |
| Start-Stopp-Betrieb | 37  |
| Störungsbehebung    | 43  |
| Symbole             | . 4 |
| Synchronisation     | 37  |

# Т

| Tastenbelegung       | 25 |
|----------------------|----|
| Technische Daten     |    |
| Konstruktiver Aufbau | 53 |
| Prozess              | 53 |
| Umgebung             | 52 |
| Typenschild          | 12 |

## U

| Umgebung            | 52 |
|---------------------|----|
| Umgebungstemperatur | 52 |
| Umschaltprogramm    | 38 |

# V

| Versorgungsspannung | 2 |
|---------------------|---|
| Verteilung          | L |
| Verwendung          | ; |

## W

| Warenannahme       | 12       |
|--------------------|----------|
| Wartung            | 45<br>45 |
| Wartungsintervalle | 45<br>53 |
| Z                  |          |

| Zertifikate und Zulassungen | 13 |
|-----------------------------|----|
| Zubehör                     | 51 |

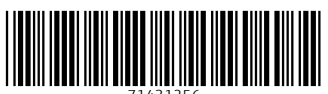

71431256

# www.addresses.endress.com

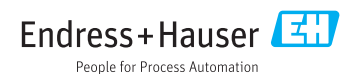